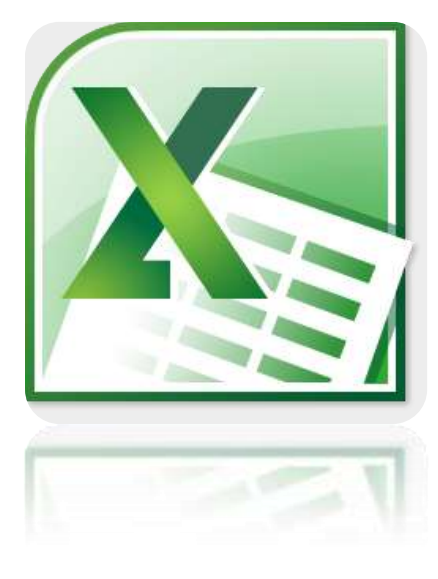

### Microsoft Office Excel 2010

27 - 29 เมษายน 2554

โดย สำนักวิทยบริการและเทคโนโลยีสารสนเทศ

## เกี่ยวกับ Microsoft Excel 2010

Microsoft Excel เป็นโปรแกรมประเภท "ตารางคำนวน" หรือ "Spreadsheet" มักใช้ ในการคำนวนทางธุรกิจ ซึ่งจะช่วยลดขั้นตอนความยุ่งยากและลดเวลาการคำนวน และยัง สามารถสรุปและวิเคระห์ข้อมูลในรูปแบบต่างๆ เพื่อช่วยในการตัดสินใจ

สามารถดูคุณลักษณะและคุณสมบัติใหม่ๆของ Excel version 2010 ได้ที่ http://office.microsoft.com/th-th/excel/HA101806958.aspx

## หน้าตาของ Microsoft Excel 2010

สำหรับ version 2010 นั้นได้ปรับเปลี่ยนหน้าตาตาก version 2007 เพียงเล็กน้อย โดย เปลี่ยนปุ่ม Office Button กลับเป็น Menu File แต่ยังคงรูปแบบ Ribbon ไว้

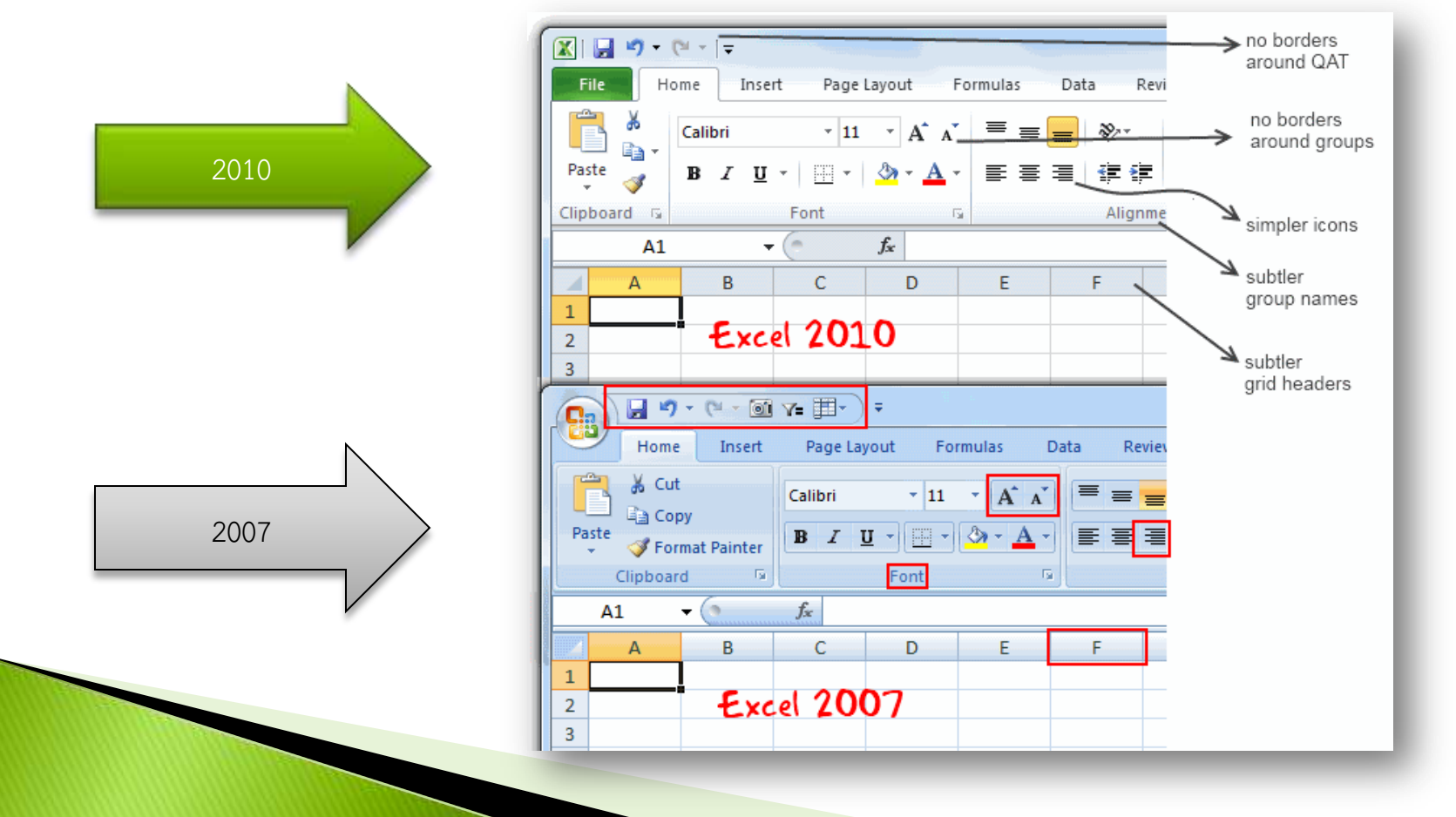

#### ส่วนประกอบของ Microsoft Excel 2010

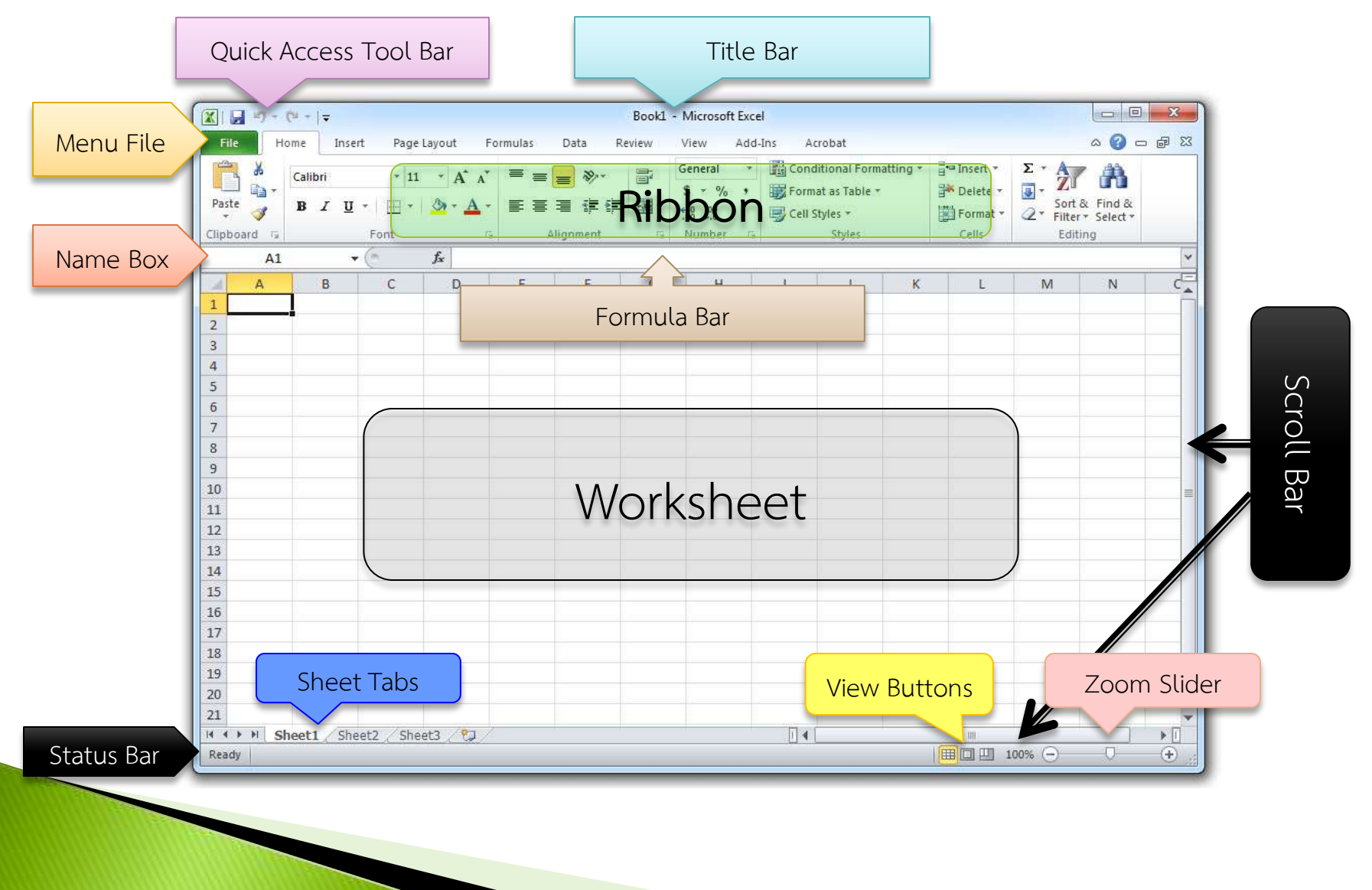

## การจัดเก็บข้อมูลใน Microsoft Excel 2010

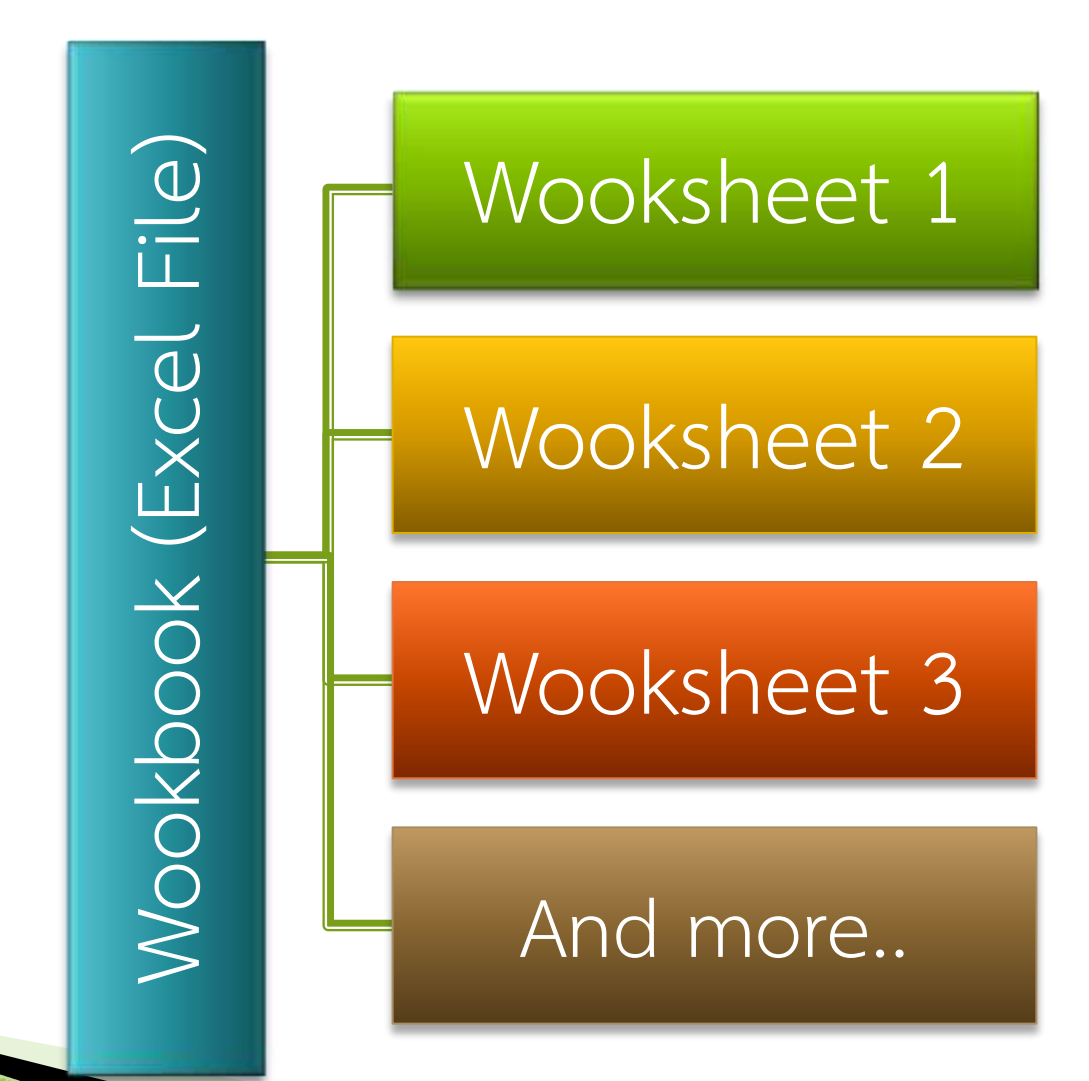

#### ส่วนประกอบของ Worksheet

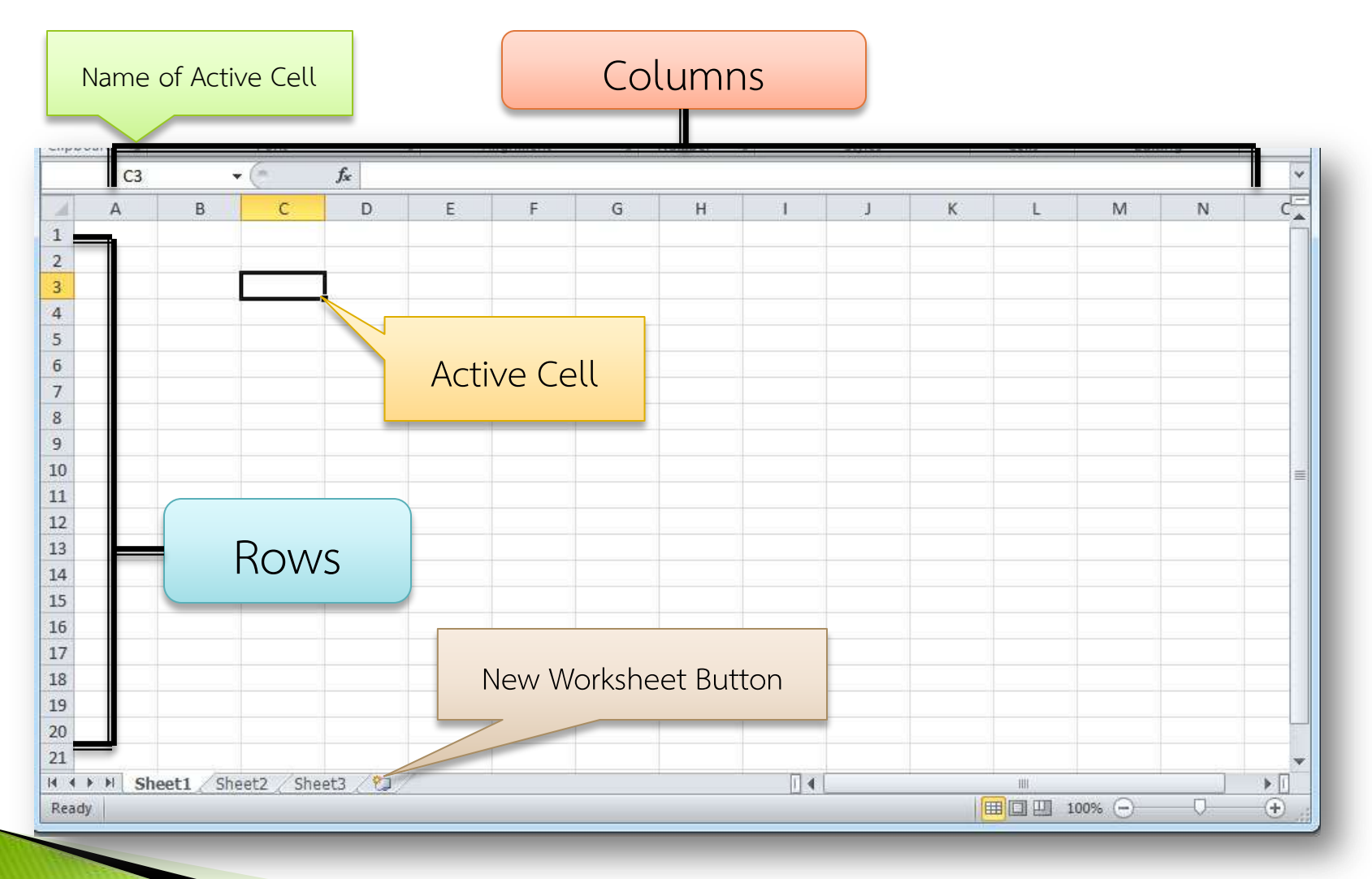

## เทคนิคการป้อนข้อมูล

- Auto Complete ช่วยในการป้อนข้อมูลซ้ำๆกัน
- Auto Fill ช่วยในการป้อนข้อมูลที่เป็นลำดับขั้น เช่น ตัวเลข หรือ เดือน

| -  | A2   | - · (e | × |
|----|------|--------|---|
| 1  | А    | В      | ( |
| 1  | john |        |   |
| 2  | john |        |   |
| 3  | 5    |        |   |
| 4  |      |        |   |
| 5  |      |        |   |
| 6  |      |        |   |
| 7  |      |        |   |
| 8  |      |        |   |
| 9  |      |        |   |
| 10 |      |        |   |

|   | . (*   | fx Mond | day |   | • (      | f <sub>x</sub> | Monday |
|---|--------|---------|-----|---|----------|----------------|--------|
| В | С      | D       |     | В | С        | 1999           | D      |
|   | Monday |         |     |   | Monday   |                |        |
|   |        |         |     |   | Tuesday  |                |        |
|   |        |         |     |   | Wednesd  | y              |        |
|   |        |         |     |   | Thursday |                |        |
|   |        |         |     |   | Friday   |                |        |
|   |        |         |     |   | Saturday |                |        |
|   |        |         |     |   | Sunday   |                |        |
|   |        |         | _   |   |          |                |        |

การเลือกช่วงข้อมูล (Select Cell)

- 1. เลือก Cell เดียว
- 2. เลือกกลุ่ม Cell ที่อยู่ติดกัน
- 3. เลือกกลุ่ม Cell ที่ไม่ติดกัน
- 4. เลือก Cell ทั้งหมดใน Column หรือ Row
- 5. เลือก Cell ทั้งหมดใน Worksheet

### การจัดการ Workbook

- 1. การเลือกใช้ Worksheet
- 2. การเปลี่ยนชื่อ Worksheet
- 3. การเพิ่ม Worksheet
- 4. การลบ Worksheet

#### การจัดการ Worksheet

- 1. การปรับขนาดความ กว้าง/สูง ของ Cell
- 2. การแทรก Cell, Column, Row
- 3. การลบ Cell, Column, Row
- 4. การซ่อน Column, Row

### มุมมองใน Microsoft Excel 2010

- Normal
  - มุมมองปกติ ที่ใช้งาน Excel
- Page Layout

มุมมองเอกสารก่อนพิมพ์

Page Break Preview

มุมมองที่ช่วยจัดหน้าและขอบเขตการพิมพ์

## การกำหนดรูปแบบการแสดงข้อมูล (Format Cell)

- 1. การผสาน Cell (Merge Cell)
- 2. กำหนดรูปแบบข้อความและตัวเลข (Font & Number)
- 3. การจัดวางตำแหน่งข้อมูลภายใน Cell (Alignment)
- การตกแต่ง Cell (Cell Styles)
- 5. การตกแต่งตารางอัตโนมัติ (Format as Table)

#### การผสาน Cell (Merge Cell)

- Merge & Center
- Merge & Across
- Merge Cell
- Unmerge Cell

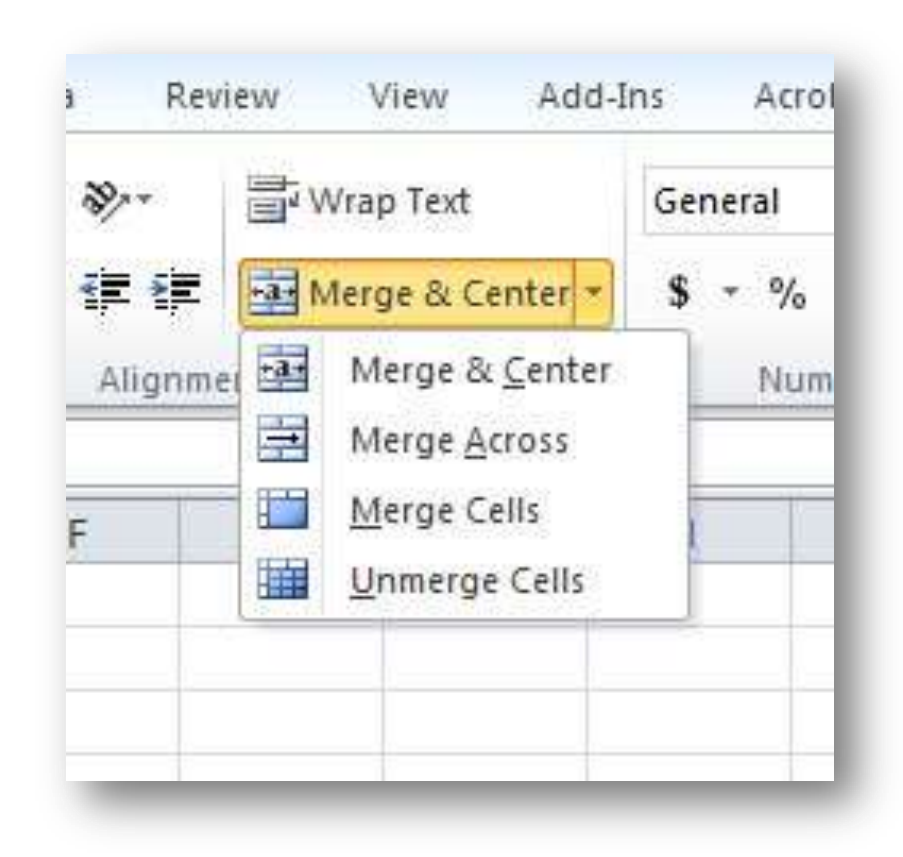

กำหนดรูปแบบข้อความและตัวเลข (Font & Number)

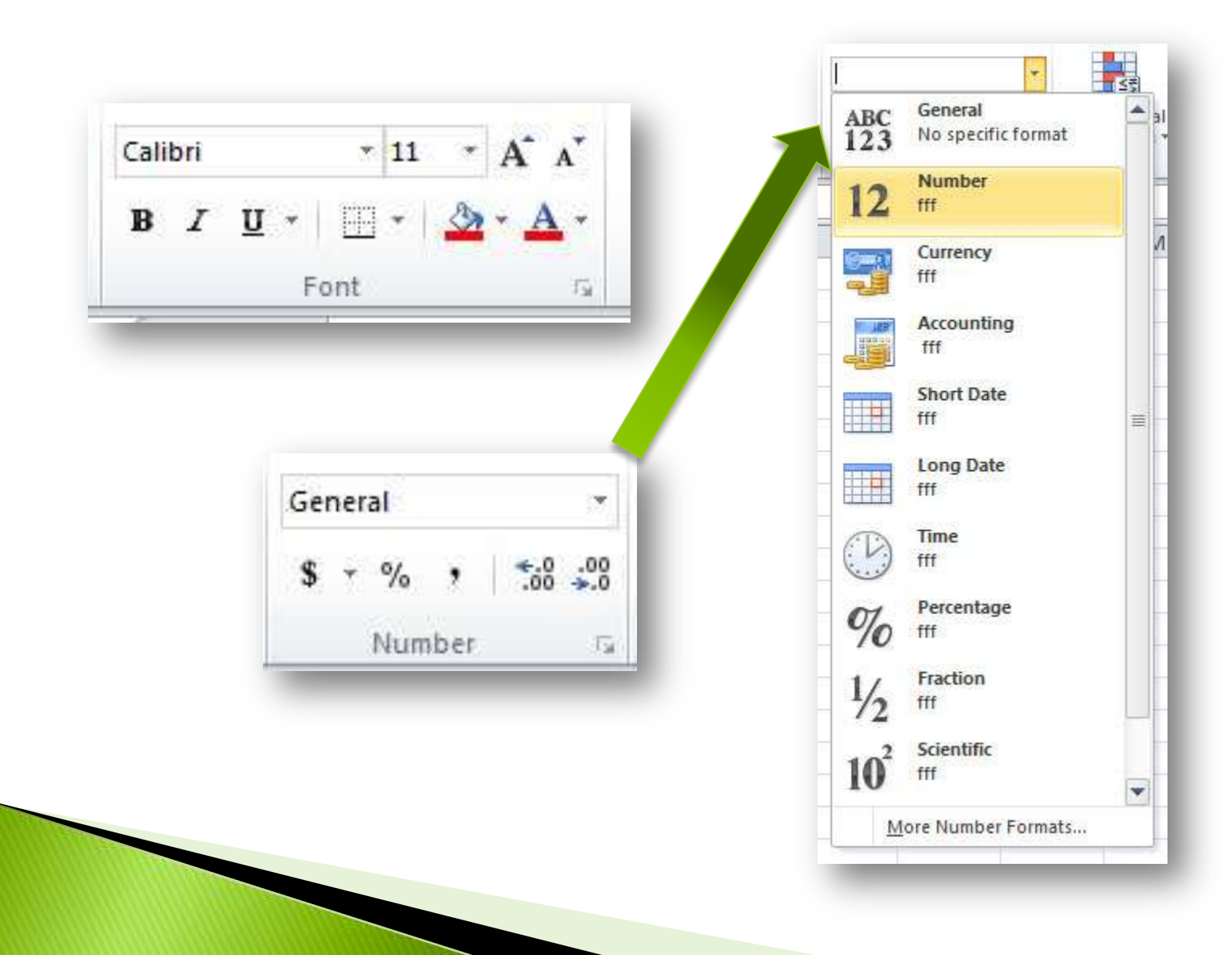

### การจัดวางตำแหน่งข้อมูลภายใน Cell (Alignment)

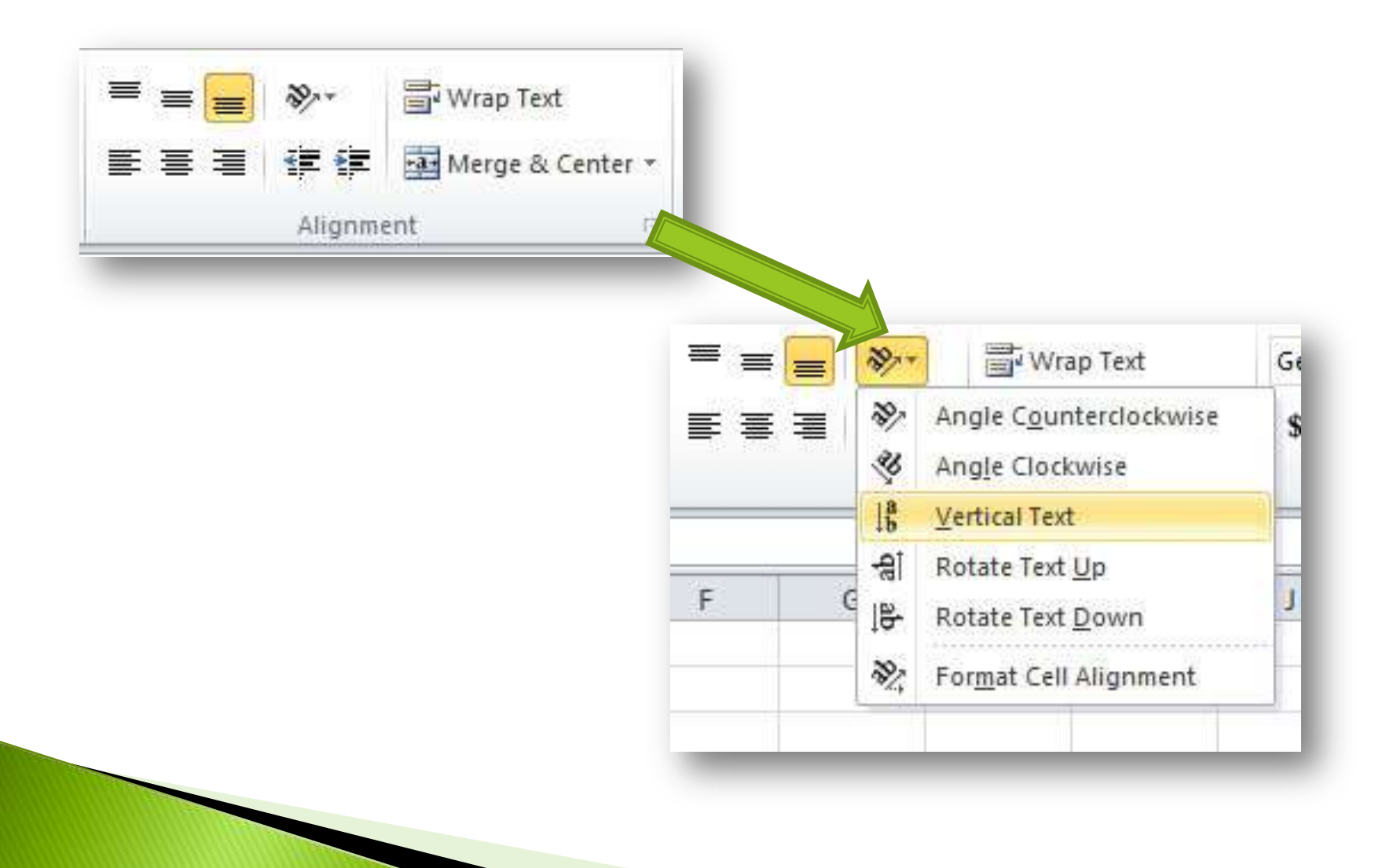

#### การตกแต่ง Cell (Cell Styles)

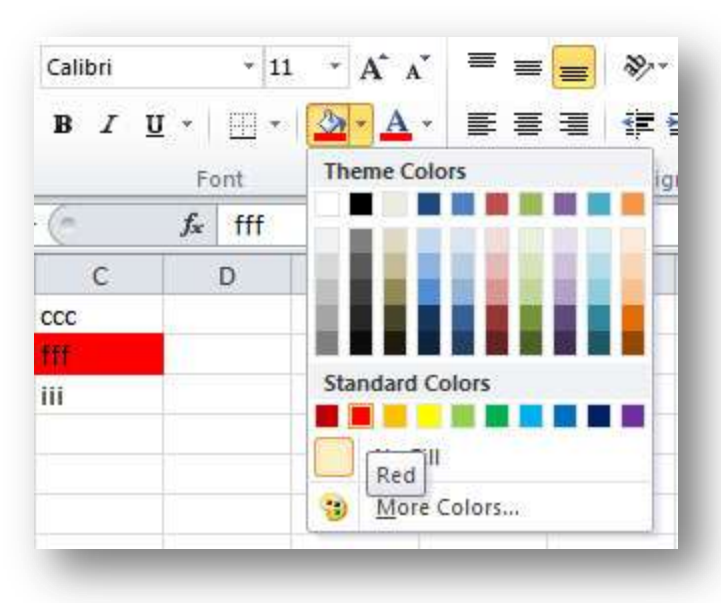

| Bon                                          | ders<br>Bottom Border          | <b>≰≢ {)</b><br>gn                                                                                                    |                                                                                                    |  |  |      |           |  |
|----------------------------------------------|--------------------------------|----------------------------------------------------------------------------------------------------|----------------------------------------------------------------------------------------------------|--|--|------|-----------|--|
| Bor                                          | ders<br>B <u>o</u> ttom Border | gn                                                                                                    |                                                                                                    |  |  |      |           |  |
|                                              | Bottom Border                  | -                                                                                                    | ım                                                                                                    |  |  |      |           |  |
|                                              |                                |                                                                                                    |                                                                                                    |  |  |      |           |  |
|                                              | Top Border                     | -                                                                                                    |                                                                                                    |  |  |      |           |  |
| 63                                           | Left Border                    |                                                                                                    | _                                                                                                    |  |  |      |           |  |
|                                              | Right Border                   |                                                                                                    |                                                                                                    |  |  |      |           |  |
| EFA:                                         | <u>N</u> o Border              |                                                                                                    |                                                                                                    |  |  |      |           |  |
| Ħ                                            | All Borders                    |                                                                                                    |                                                                                                    |  |  |      |           |  |
|                                              | Outside Borders                |                                                                                                    |                                                                                                    |  |  |      |           |  |
|                                              | Thick Box Border               |                                                                                                    |                                                                                                    |  |  |      |           |  |
| 113                                          | Bottom Double Border           |                                                                                                    |                                                                                                    |  |  |      |           |  |
| Thick Bottom Border<br>Top and Bottom Border |                                |                                                                                                    |                                                                                                    |  |  |      |           |  |
|                                              |                                |                                                                                                    |                                                                                                    |  |  |      | er 👘      |  |
|                                              |                                |                                                                                                    |                                                                                                    |  |  | Dray | w Borders |  |
| 1                                            | Draw Border                    |                                                                                                    |                                                                                                    |  |  |      |           |  |
| 1                                            | Draw Border Grid               |                                                                                                    |                                                                                                    |  |  |      |           |  |
| 0                                            | Erase Border                   |                                                                                                    |                                                                                                    |  |  |      |           |  |
| 1                                            | Line Color                     |                                                                                                    |                                                                                                    |  |  |      |           |  |
| 3                                            | Line Style                     |                                                                                                    |                                                                                                    |  |  |      |           |  |
| Ŧ                                            | More Borders                   |                                                                                                    |                                                                                                    |  |  |      |           |  |
|                                              |                                | Left Border         Right Border         No Border         All Borders         Outside Borders         Ihick Box Border         Bottom Double Border         Thick Bottom Border         Top and Bottom Border         Top and Thick Bottom Border         Draw Borders         Draw Border         Line Color         Line Style         More Borders | Left Border         Right Border         No Border         All Borders         Outside Borders         Ihick Box Border         Bottom Double Border         Thick Bottom Border         Top and Bottom Border         Top and Thick Bottom Border         Draw Borders         Draw Border         Line Color         Line Style         More Borders |  |  |      |           |  |

### สรุปการตกแต่ง Cell (Format Cell)

| <br>Font<br>fre fff | Format Ca | Align    | ment                               | Tá:        | Nu                                                          |        |        |                                            |                     |              |             |
|---------------------|-----------|----------|------------------------------------|------------|-------------------------------------------------------------|--------|--------|--------------------------------------------|---------------------|--------------|-------------|
| D E                 |           | Sho Cell | w the Font tab of<br>s dialog box. | The Sormat | t Cells er Alignment e: None or: Automatic elected border s | Font E | Border | Fill Pr<br>Qutline<br>Text<br>ing the pres | rotection<br>Inside | v diagram or | the buttons |
|                     |           |          |                                    |            |                                                             |        |        |                                            |                     | ОК           | Cancel      |

#### การตกแต่งตารางอัตโนมัติ (Format as Table)

| nditional<br>matting * | Format Cell Insert Delete Format as Table v Styles v v v v |      |
|------------------------|------------------------------------------------------------|------|
| M                      | Light                                                      |      |
|                        |                                                            |      |
|                        |                                                            |      |
|                        | Medium                                                     |      |
|                        |                                                            |      |
|                        |                                                            |      |
|                        |                                                            | 1111 |
|                        | Dark                                                       |      |
|                        | Mew Table Style       New PivotTable Style                 |      |

### การคำนวนใน Microsoft Excel 2010

การใส่สูตรคำนวนใน Excel มีสิ่งที่ต้องทำความเข้าใจดังนี้

- 1. กฎเกณฑ์เกี่ยวกับการคำนวน
- 2. ลำดับความสำคัญของเครื่องหมาย
- 3. เครื่องหมายคำนวนทางคณิตศาสตร์ (Arithmetic Formula)
- เครื่องหมายการเชื่อมข้อความ (Text Formula)
- 5. เครื่องหมายในการเปรียบเทียบ (Comparison Formula)
- 6. เครื่องหมายในการอ้างอิง (Reference Formula)

## กฎเกณฑ์เกี่ยวกับการคำนวน

- เมื่อใช้สูตรในการคำนวนจะต้องเริ่มต้นด้วยเครื่องหมาย (=) เสมอ
   การคำนวนจะขึ้นอยู่กับลำดับความสำคัญของเครื่องหมาย ถ้า ความสำคัญเท่ากันจะคำนวนจากซ้ายไปขวา
- ข้อความที่อยู่ในสูตรคำนวนจะต้องใส่เครื่องหมาย ("") ครอบ ข้อความเสมอ

### เครื่องหมายคำนวนทางคณิตศาสตร์ (Arithmetic Formula)

| เครื่องหมาย | ความหมาย    | ตัวอย่างสูตร      |
|-------------|-------------|-------------------|
| +           | บวก         | =100-3*8+10-5^2   |
| _           | ลบ          |                   |
| *           | คูณ         | ผลลัพธ์เท่ากับ 61 |
| /           | หาร         |                   |
| %           | เปอร์เซ็นต์ |                   |
| Λ           | ยกกำลัง     |                   |

# ลำดับความสำคัญของเครื่องหมาย

| ลำดับ | เครื่องหมาย |
|-------|-------------|
| 1     | ()          |
| 2     | %           |
| 3     | Λ           |
| 4     | * และ /     |
| 5     | + และ -     |

## เครื่องหมายในการเชื่อมข้อความ (Text Formula)

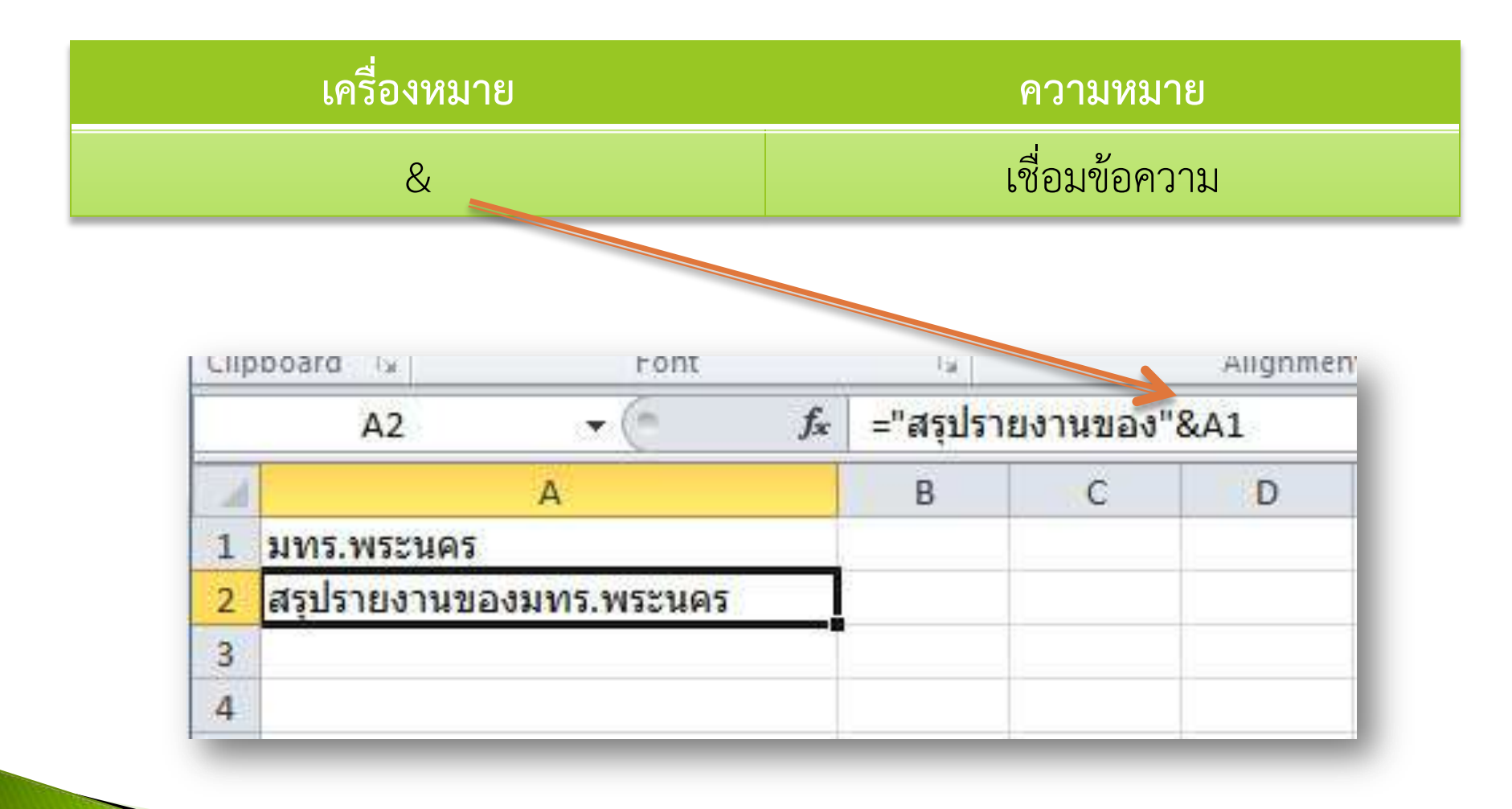

### เครื่องหมายในการเปรียบเทียบ (Comparison Formula)

| เครื่องหมาย | ความหมาย            | ตัวอย่างสูตร                                     |
|-------------|---------------------|--------------------------------------------------|
| =           | เท่ากับ             | =a1>=100                                         |
| >           | มากกว่า             |                                                  |
| <           | น้อยกว่า            | ถ้า a1 มีค่ามากกว่าหรือ                          |
| >=          | มากกว่าหรือเท่ากับ  | เทากับ 100 จะเดผสสพธ<br>True แต่ถ้า a1 มีค่าน้อย |
| <=          | น้อยกว่าหรือเท่ากับ | กว่า 100 จะได้ผลลัพธ์                            |
| <>          | ไม่เท่ากับ          | False                                            |

## เครื่องหมายในการอ้างอิง (Reference Formula)

| เครื่องหมาย         | ความหมาย                                | ตัวอย่างสูตร                                                                                                   |
|---------------------|-----------------------------------------|----------------------------------------------------------------------------------------------------|
| <b>(:)</b> (โคลอน)  | เลือกช่วงข้อมูลที่อยู่ติดกัน            | a1:b5<br>หมายถึงช่วง Cell ตั้งแต่ a1 ถึง b5                                                                    |
| ( ) (เว้นวรรค)      | เลือกเฉพาะข้อมูลซ้ำ (Intersection)      | a1:c1 c1:c3<br>หมายถึงช่วง Cell ที่ซ้ำกันของช่วง Cell<br>ตั้งแต่ a1 ถึง c1 และ c1 ถึง c3<br>ฉนั้นผลลัพธ์คือ c1 |
| <b>(,)</b> (คอมม่า) | เลือกช่วงข้อมูลที่ไม่อยู่ติดกัน (Union) | a1:c1, b5:b10<br>หมายถึงเลือกช่วง Cell a1 ถึง c1 และ<br>b5 ถึง b10                                             |

การป้อนสูตรคำนวน

- การป้อนโดยตรงที่ช่อง Cell
- การป้อนบน Formula Bar
- การป้อนสูตรโดยใช้เมาส์
- การแก้ไขสูตรให้เลือก Cell ที่ต้องการแล้วกด F2 หรือ ดับเบิ้ล คลิก

การคัดลอกสูตร (Paste Options & Auto Fill)

สามารถคัดลอกจาก Cell ได้หลายรูปแบบเช่น

- ° การคัดลอกทุกอย่างของ Cell ทั้งสูตร ข้อมูล และรูปแบบ
- คัดลอกเฉพาะข้อมูล
- คัดลอกเฉพาะสูตร
- คัดลอกเฉพาะรูปแบบ
- คัดลอกสูตรโดยใช้ Auto Fill

| 0 | - × | Cu <u>t</u>                  |
|---|-----|------------------------------|
| 0 | 6   | ⊆ору                         |
| 0 |     | Paste Options:               |
| 0 |     | 📄 123 f <sub>x</sub> 🚰 % 🥯   |
| 0 |     | Paste <u>S</u> pecial ►      |
| _ | _   | Insert Copied C <u>e</u> lls |

ฟังก์ชันการคำนวน (Function)

การใช้ Function คล้ายกับการใช้สูตรคำนวนทางคณิตศาสตร์ โดยมีรูปแบบ การใช้งานคือ

## = function(argument1, argument2, ...)

ตัวอย่างเช่น =SUM(A1:D10)

การใช้งานสามารถป้อน Function ลงใน Formula Bar เหมือนกับการป้อน สูตรคำนวน หรือใช้ Function Wizard ช่วย

## ตัวอย่าง Function ที่ใช้งานบ่อย

| Function | ູຮູປແບບ               | การใช้งาน                   |
|----------|-----------------------|-----------------------------|
| SUM      | SUM(กลุ่ม Cell)       | ผลรวมจากกลุ่ม Cell          |
| AVERAGE  | AVERAGE(กลุ่ม Cell)   | ค่าเฉลี่ยจากกลุ่ม Cell      |
| COUNT    | COUNT(กลุ่ม Cell)     | นับจำนวน Cell จากกลุ่ม Cell |
| MAX      | MAX(กลุ่ม Cell)       | ค่าสูงสุดจากกลุ่ม Cell      |
| MIN      | MIN(กลุ่ม Cell)       | ค่าต่ำสุดจากกลุ่ม Cell      |
| BAHTTEXT | BAHTTEXT(Cell ตัวเลข) | เปลี่ยนตัวเลขจาก Cell เป็น  |
|          |                       | ตัวอักษรแสดงจำนวนเงินบาทไทย |

#### การหาผลรวมด้วย AutoSum

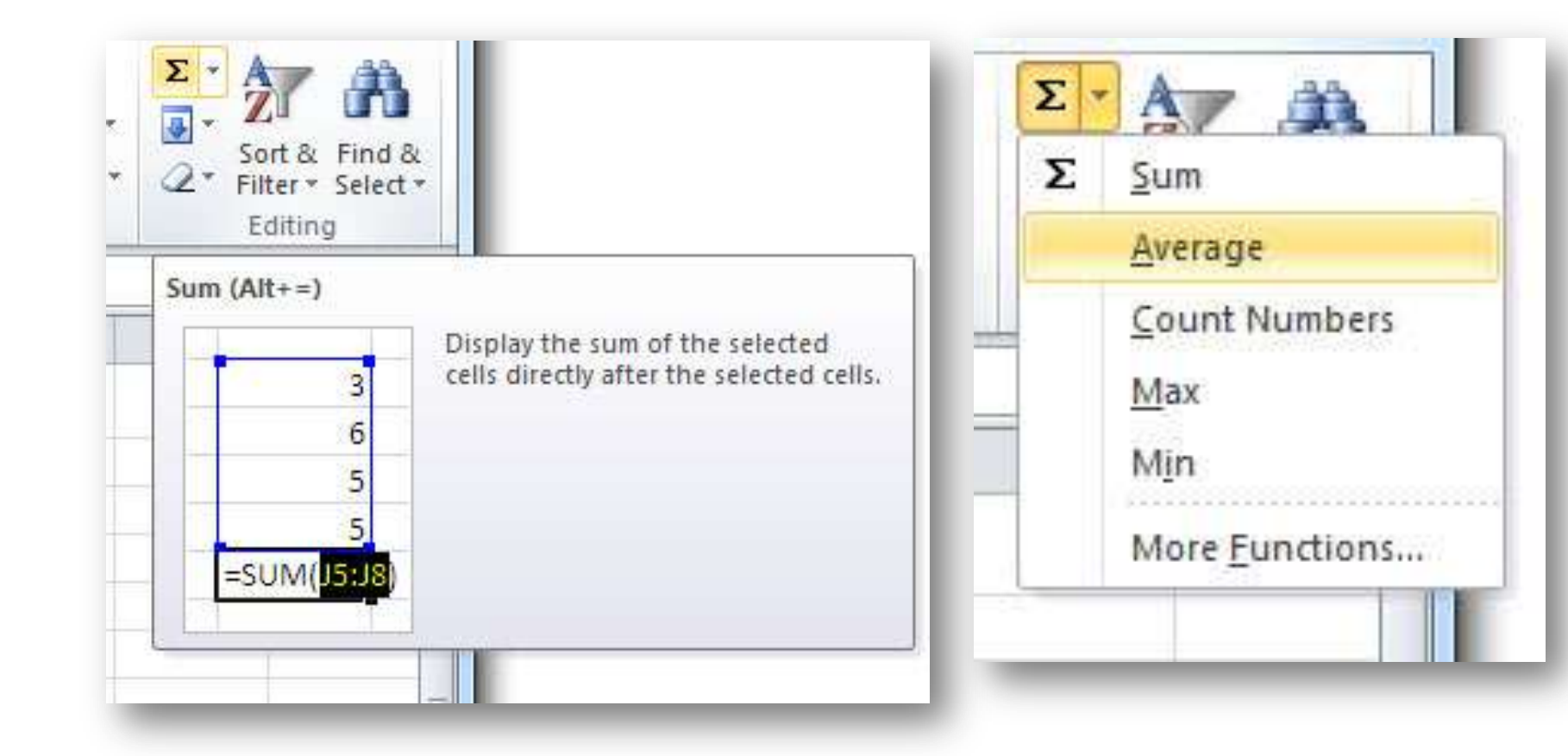

### การอ้างอิงแบบตรึงตำแหน่ง Cell

จากคุณสมบัติ AutoFill นั้นจะทำให้การคัดลอกสูตรมีการเปลี่ยนแปลงตำแหน่งของ Cell ที่ใช้อ้างอิง เช่นจาก b1 ไปเป็น b2 หรือ b1 ไปเป็น c1 หากต้องการตรึงตำแหน่ง Cell ที่ ใช้อ้างอิงไม่ให้เปลี่ยนแปลงเวลาคัดลอกสูตรทำได้ดังนี้

ให้ใช้เครื่องหมาย \$ ในการตรึง Column หรือ Row เช่น

- \$a\$1 จะเป็นการตรึงทั้ง Column(a) และ Row(1)
- b\$6 จะเป็นการตรึงเฉพาะ Row(6)
- \$c3 จะเป็นการตรึงเฉพาะ Column(c)

# ข้อผิดพลาดต่างๆ ที่เกิดจากการคำนวน

| ข้อผิดพลาด | สาเหตุ                                                                                    | วิธีแก้ไข                        |
|------------|-------------------------------------------------------------------------------------------|----------------------------------|
| ####       | ตัวเลขใน Cell ยาวกว่าขนาด Column                                                          | ขยายความกว้าง Column             |
| #VALUE!    | ใช้สูตรผิดหลักไวยากรณ์เช่น =a1+a2 โดย<br>ที่ a1 หรือ a2 ไม่ใช่ตัวเลข                      | ตรวจสอบประเภทของข้อมูลใน<br>Cell |
| #NAME?     | ในสูตรคำนวนมีส่วนข้อความที่ Excel ไม่<br>รู้จัก เช่นพิมพ์ Function ผิดจาก sum<br>เป็น som | ตรวจสอบชื่อ Function             |
| #REF!      | ไม่พบตำแหน่ง Cell ที่อ้างอิง                                                              | ตรวจสอบตำแหน่งที่อ้างอิง         |
| #DIV/0!    | นำ 0 มาเป็นตัวหาร                                                                         | ตรวจสอบตัวหาร                    |

## การใช้ SUMIF

รูปแบบการใช้ SUMIF

#### =SUMIF( range, criteria, sum\_range )

ตัวอย่างการใช้งาน

- ต้องการผลรวมของราคาสินค้ายี่ห้อใดยี่ห้อหนึ่งสามารถเขียนสูตรได้ดังนี้
   =SUMIF( ช่วง Cell ยี่ห้อสินค้า, "ชื่อยี่ห้อ", ช่วง Cell ของราคาสินค้า )
- ต้องการผลรวมของราคาสินค้าที่มีราคามากกว่า 10,000 บาทสามารถเขียนสูตรได้ดังนี้ =SUMIF( ช่วง Cell ของราคาสินค้า, ">10000")

## การใช้ COUNTIF

#### รูปแบบการใช้ COUNTIF

#### =COUNTIF( range, criteria )

การใช้งานคล้ายๆกับ SUMIF แต่เป็นการนับจำนวนจึงไม่จำเป็นต้องมี argument sum\_range เช่น

ต้องการนับจำนวนของราคาสินค้ายี่ห้อใดยี่ห้อหนึ่งสามารถเขียนสูตรได้ดังนี้
 =COUNTIF( ช่วง Cell ยี่ห้อสินค้า, "ชื่อยี่ห้อ")

การแปลงตัวอักษรภาษาอังกฤษพิมพ์ใหญ่-เล็ก

VPPER()

ใช้แปลง Cell ข้อความตัวอักษรให้เป็นตัวพิมพ์ใหญ่

LOWER()

ใช้แปลง Cell ข้อความตัวอักษรให้เป็นตัวพิมพ์เล็ก

### การใช้ฟังก์ชัน IF

เป็น Function ที่ตรวจสอบเงื่อนไขที่ตั้งไว้ว่า**เป็นจริง(true)** หรือ**เป็นเท็จ(false)** และ สามารถกำหนดต่อไปได้ว่าถ้าเป็นจริงให้ดำเนินการอะไร ถ้าเป็นเท็จให้ดำเนินการอะไร รูปแบบการใช้ IF

=IF( logical\_test, value\_if\_true, value\_if\_false ) ตัวอย่างการใช้งาน

 ถ้านักศึกษาได้คะแนนรวมมากกว่าเท่ากับ 50 ถือว่าผ่าน ถ้าน้อยกว่า 50 เท่ากับไม่ผ่าน =IF( cell คะแนนรวม>=50, "ผ่าน", "ไม่ผ่าน")

ถ้ามีเงื่อนไขมากกว่า 2 สามารถใช้ IF ซ้อนกันได้เช่น
 =IF( logical test1, IF(logical test2, "A", "B"), "C")

#### ฟังก์ชันการค้นหาและอ้างอิง

VLOOKUP เป็นฟังก์ชันที่ใช้ค้นหาค่าจาก Column แรกของตารางช่วง cell ที่เลือก ที่ มีค่าเดียวกันหรือใกล้เคียง

=VLOOKUP( lookup\_value, table\_array, col\_index\_num, range\_lookup )

HLOOKUP เป็นฟังก์ชันที่ใช้ค้นหาค่าจาก Row แรกของตารางช่วง Cell ที่เลือก ที่มี ค่าเดียวกันหรือใกล้เคียง

=HLOOKUP( lookup\_value, table\_array, row\_index\_num, range\_lookup )

ถ้า range\_lookup เป็น TRUE ค่าใน Column หรือ Row แรกของ table\_array จะต้อง เรียงลำดับจากน้อยไปหามาก

### ฟังก์ชันการค้นหาและอ้างอิง (ต่อ)

- LOOKUP เป็นฟังก์ชันที่ใช้ค้นหาและส่งคืนค่าจากช่วงของหนึ่ง Column หรือหนึ่ง Row หรือจาก Array และสามารถใช้แทน IF แบบหลายเงื่อนไข รูปแบบการใช้งานดังนี้ =LOOKUP( lookup\_value, lookup\_vector, result\_vector )
   =LOOKUP( lookup value, array )
  - 1. ค่า lookup\_vector หรือ array จะต้องเรียงลำดับจากน้อยไปหามาก
  - 2. การเขียน value, array เขียนได้ดังนี้
    - a) { "a","b","c" }, { 1,2,3 }
    - b) { "a","b","c" ; 1,2,3 }
    - c) { "a",1; "b",2; "c",3 }

### ฟังก์ชันการค้นหาและอ้างอิง (ต่อ)

ตัวอย่างการใช้งาน VLOOKUP, HLOOKUP และ LOOKUP

- ต้องการราคาของสินค้าเจาะจงรุ่น
   =VLOOKUP( "ชื่อรุ่น", ช่วงตารางข้อมูล, ลำดับ Column ของราคา, FALSE )
- ต้องการทราบเงินเดือนปี 2553 ของเจ้าหน้าที่คนหนึ่ง
   =HLOOKUP( "ปี 2553", ช่วงตารางข้อมูล, ลำดับ Row ของเจ้าหน้าที่, FALSE )
- ต้องการทราบเงินเดือนปี 2554 ของเจ้าหน้าที่ที่มีรหัส "s003"
   =LOOKUP( "s003", Column รหัสเจ้าหน้าที่, Column เงินเดือนปี 2554 )
- แสดงเกรด A-F จากคะแนน (ใช้แทน IF แบบหลายเงื่อนไข)
   =LOOKUP( Cell คะแนน, {0,60,70,80,90}, {"F","D","C","B","A"})

## การจัดรูปแบบแบบมีเงื่อนไข Conditional Formatting

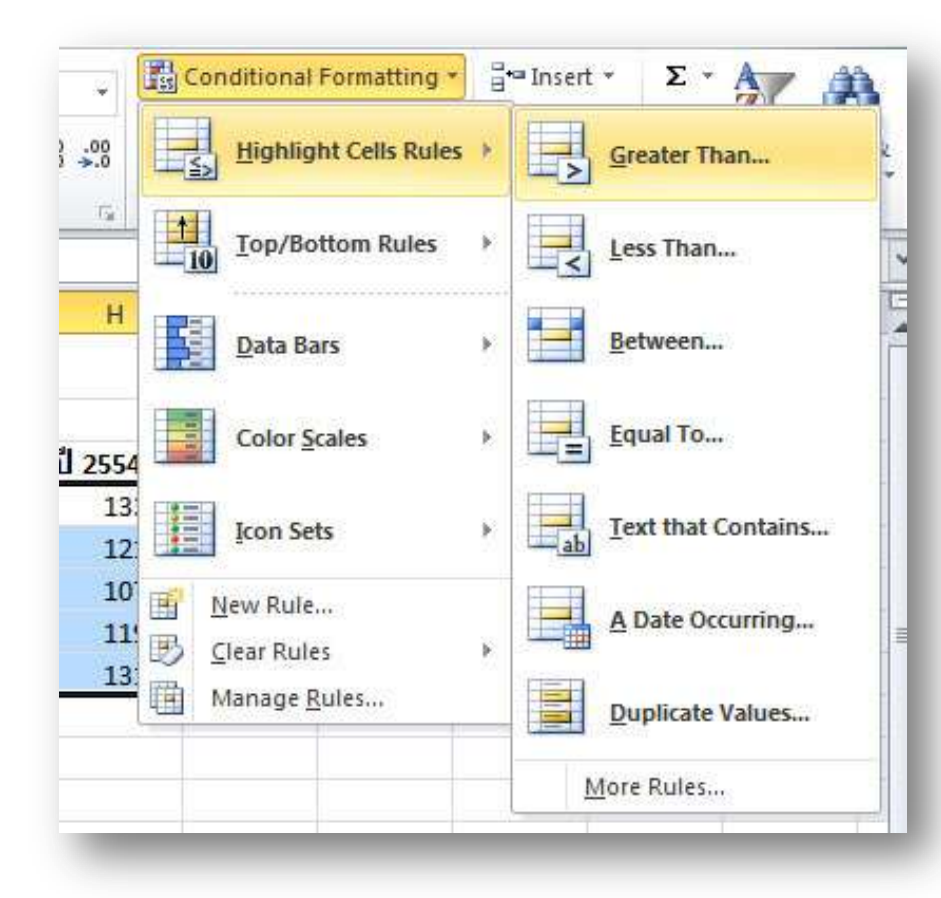

|     |         | เงนเตยน |         |
|-----|---------|---------|---------|
| 9   | ปี 2552 | ปี 2553 | ปี 2554 |
| ที่ | 11000   | 12100   | 13310   |
| ť   | 10000   | 11000   | 12100   |
| i   | 8900    | 9790    | 10769   |
| ł   | 9900    | 10890   | 11979   |
| i.  | 10900   | 11990   | 13189   |
|     |         | 11 I.A. |         |

#### การตกแต่งด้วย Format as Table

| F                  | ile Hom                                      | ▼   <del>↓</del><br>e Insert Pag                             | je Layout               | ข้อมูลเงินเ<br>Formulas | ด้อน.xlsx - Microsoft<br>Data Review | Excel<br>View Ad | d-Ins Aci                                          | obat                                               | ble Tools<br>Design |     |              | ه 🕜 د | _ @ X |
|--------------------|----------------------------------------------|--------------------------------------------------------------|-------------------------|-------------------------|--------------------------------------|------------------|----------------------------------------------------|----------------------------------------------------|---------------------|-----|--------------|-------|-------|
| Tabl<br>Tab<br>•∰• | e Name:<br>le1<br>Resize Table<br>Properties | Summarize with<br>Remove Duplica<br>Convert to Rang<br>Tools | PivotTable<br>tes<br>je | Export Refre            | Properties                           | V Heade          | r Row 📄 F<br>ow 📄 L<br>d Rows 📄 E<br>Table Style O | First Column<br>ast Column<br>Banded Col<br>ptions | umns                |     | Table Styles |       |       |
|                    | H9                                           | <b>+</b> (e)                                                 | fx =                    | SUBTOTAL(10             | 9,[ปี 2554])                         |                  |                                                    |                                                    |                     |     |              |       | *     |
| 16                 | A                                            | В                                                            | 0                       |                         | D E                                  | F                | G                                                  | H                                                  | 1                   | J   | K            | L     | M     |
| 1                  |                                              |                                                              | ข้อมูล                  | าเงินเดือน              | ของเจ้าหน้าที่                       |                  |                                                    |                                                    |                     |     |              |       |       |
| 2                  |                                              |                                                              |                         |                         |                                      |                  | เงินเดือน                                          |                                                    |                     |     |              |       |       |
| 3                  | รหัสเจ้าหน                                   | เ้าที่ 🕶 ชื่อ 👘                                              | 👻 นามสเ                 | ฤด 💌 ฝ่าย               | 💌 ตำแหน่ง                            | 💌 ปี 2552 💌 โ    | ปี 2553 💌 ปี                                       | 2554 💌                                             |                     |     |              |       |       |
| 4                  | s001                                         | นที                                                          | กุลมนต                  | า์ บัญชี                | เจ้าหน้าที่                          | 11000            | 12100                                              | 13310                                              |                     |     |              |       |       |
| 5                  | s002                                         | จุฑามาศ                                                      | ชีนนิม                  | บัญชี                   | เจ้าหน้าที                           | 10000            | 11000                                              | 12100                                              |                     |     |              |       |       |
| 5                  | s003                                         | อภิชัย                                                       | ธนิสวรเ                 | ศีษฐ์ บัญชี             | เจ้าหน้าที                           | 8900             | 9790                                               | 10769                                              |                     |     |              | ļ     |       |
| 7                  | s004                                         | ธวัช                                                         | รัตนพา                  | หุ การเงิง              | เจ้าหน้าที่                          | 9900             | 10890                                              | 11979                                              |                     |     |              |       |       |
| 8                  | s005                                         | ปาจรี                                                        | พลบูรถ                  | น์ การเงิง              | เจ้าหน้าที                           | 10900            | 11990                                              | 13189                                              |                     |     |              | -     |       |
| 9                  | Total                                        |                                                              | _                       |                         |                                      | 50700            | 55770                                              | 61347                                              | ¥.                  |     |              | · []  |       |
| 0                  |                                              |                                                              | _                       |                         |                                      | _                |                                                    |                                                    |                     |     |              |       |       |
| 1                  |                                              |                                                              | _                       |                         |                                      |                  |                                                    |                                                    |                     |     |              |       |       |
| 2                  |                                              |                                                              |                         |                         |                                      |                  |                                                    |                                                    |                     | ·   |              |       |       |
| .э<br>Л            |                                              |                                                              |                         |                         |                                      |                  |                                                    |                                                    |                     |     |              | ()    |       |
| 5                  |                                              |                                                              | -                       | 1                       |                                      |                  |                                                    |                                                    |                     |     |              | 1 1   |       |
| 6                  |                                              |                                                              |                         |                         |                                      |                  |                                                    |                                                    |                     |     |              |       |       |
| 17                 |                                              |                                                              |                         |                         |                                      |                  |                                                    |                                                    |                     |     |              |       |       |
|                    | ► ► She                                      | et1 / Sheet2 / Sh                                            | neet3 / S               | heet4 🏒 🞾 🦯             |                                      |                  |                                                    |                                                    |                     | III |              |       | ▶ []  |
| Rea                | dy                                           |                                                              |                         |                         |                                      |                  |                                                    |                                                    |                     |     | 100% 😑       | 0     | -     |

#### การตกแต่งด้วย Format as Table (ต่อ)

เมื่อเปลี่ยนช่วง Cell เป็นรูปแบบ Table แล้วจะทำให้ได้รับคุณสมบัติพิเศษเช่น

- การเรียงลำดับ และการกรองข้อมูลสามารถทำได้สะดวก
- สามารถสร้าง Row ผลรวม (Total) อัตโนมัติโดยไม่ต้องใส่สูตรคำนวน ซึ่งสามารถ เลือกใช้ Function การคำนวนต่างๆเพื่อหาผลรวม ค่าเฉลี่ย และอื่นๆได้

| ชื่อ 🛐  | - 2↓ | Sort A to Z                                                                                                    |    | 2552 |
|---------|------|----------------------------------------------------------------------------------------------------|----|------|
| นที     | ZI   | Sort Z to A                                                                                                    | -  | 11   |
| จุฑามาศ |      | -<br>Sort by Color                                                                                                    |    | 10   |
| อภิชัย  |      |                                                                                                    |    | 8    |
| ธวัช    | W.   | Clear Filter From "Ba"                                                                                                    |    | 9    |
| ปาจรี   |      | Filter by Color                                                                                                    | Þ. | 10   |
|         |      | Text <u>Filters</u>                                                                                                    | ×  | 50   |
|         | -    | Search                                                                                                    | 9  |      |
|         |      | <ul> <li>✓ (Select All)</li> <li>✓ จุฑามาศ</li> <li>✓ ธวัช</li> <li>✓ นที</li> <li>✓ นที</li> <li>✓ ปาจรี</li> <li>✓ อภิชัย</li> </ul> |    |      |

| กรเงน  | เจาหนาท                                                               | 9900  |
|--------|-----------------------------------------------------------------------|-------|
| ารเงิน | เจ้าหน้าที่                                                           | 10900 |
|        | 5                                                                     | 50700 |
|        | None<br>Average                                                       |       |
|        | Count                                                                 |       |
|        | Count Numbers<br>Max<br>Min<br>Sum<br>StdDev<br>Var<br>More Functions |       |

## การป้องกันข้อมูลแบบใส่รหัสผ่าน

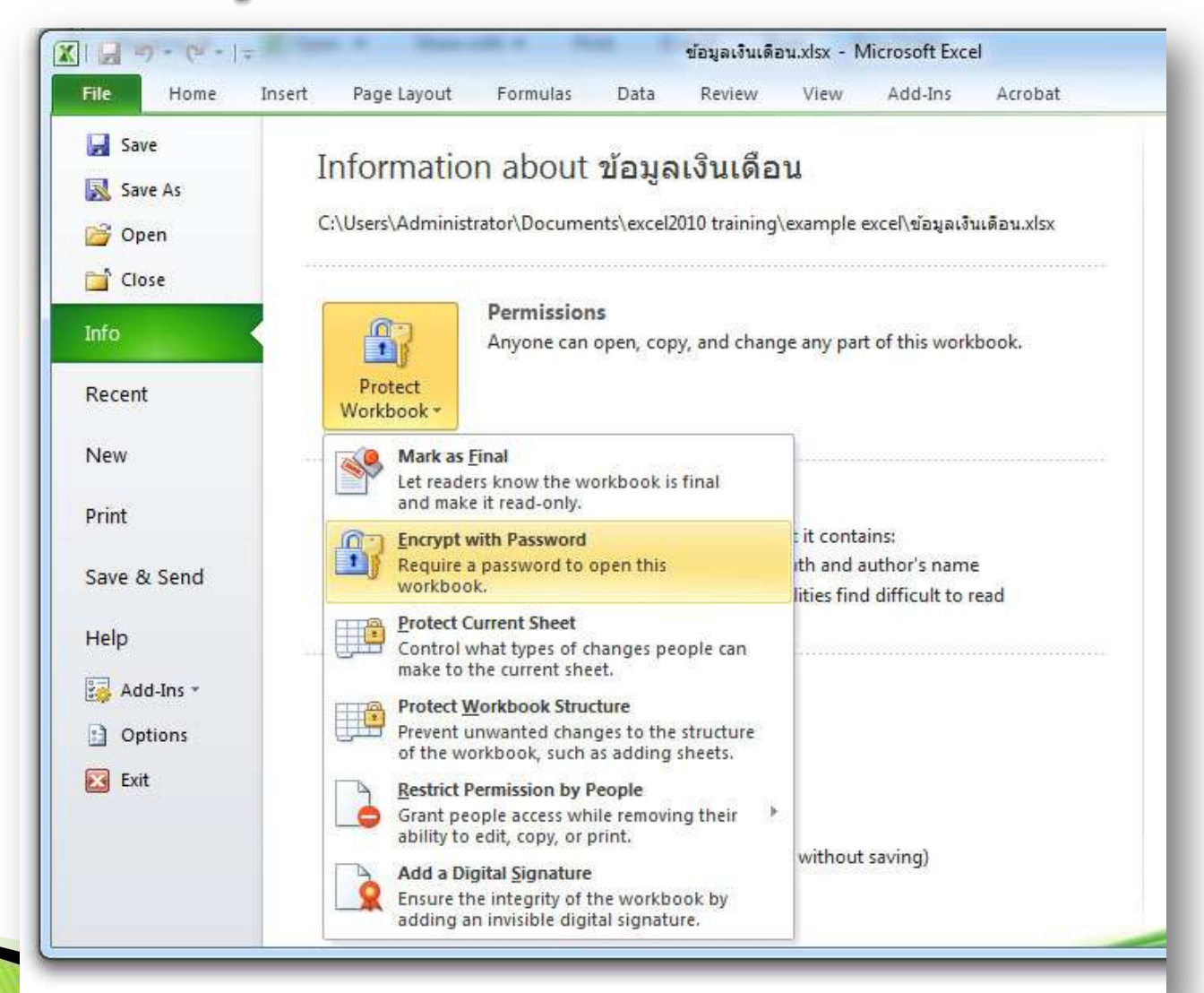

## การป้องกันการเขียนข้อมูลบน Sheet

| rotect Protect Share<br>Sheet Workbook Workbook Drack<br>Changes                                                                                                    | c Chan |   | Protect worksheet and contents o<br>Password to unprotect sheet:                                           | f locked cells |
|----------------------------------------------------------------------------------------------------|--------|---|----------------------------------------------------------------------------------------------------|----------------|
| Protect Sheet<br>Prevent unwanted changes to the<br>data in a sheet by specifying what                                                                                               | к      | L | Allow all users of this worksheet to:                                                                      |                |
| information can be changed.<br>For example, you can prevent<br>people from editing locked cells or<br>changing the formatting of the<br>document.<br>You can specify a password that |        |   | Select unlocked cells Format cells Format columns Format rows Insert columns Insert rows Insert hyperlinks | E              |
| Press F1 for more help.                                                                                                    |        |   | Delete rows                                                                                                |                |

```
การนำเข้าข้อมูลจากภายนอก
```

Microsoft Excel 2010 สามารถนำเข้าข้อมูลจากภายนอกได้หลายรูปแบบ ด้วยกันเช่น

- Microsoft Access
- Website
- From Text (txt, csv)
- And more...

### การรวมข้อมูล Consolidate

เป็นการนำข้อมูลจาก Sheet อื่นเข้ามาคำนวน หรืออาจจะสร้าง worksheet หนึ่งที่นำ ข้อมูลจากหลายๆ sheet เพื่อมาหาผลรวม

สามารถใช้ Consolidate Wizard ช่วย หรือป้อนสูตรเพื่ออ้างอิง Cell จาก sheet อื่น ด้วยตนเอง เช่น **=SUM('sheet1'!a1:a7)** 

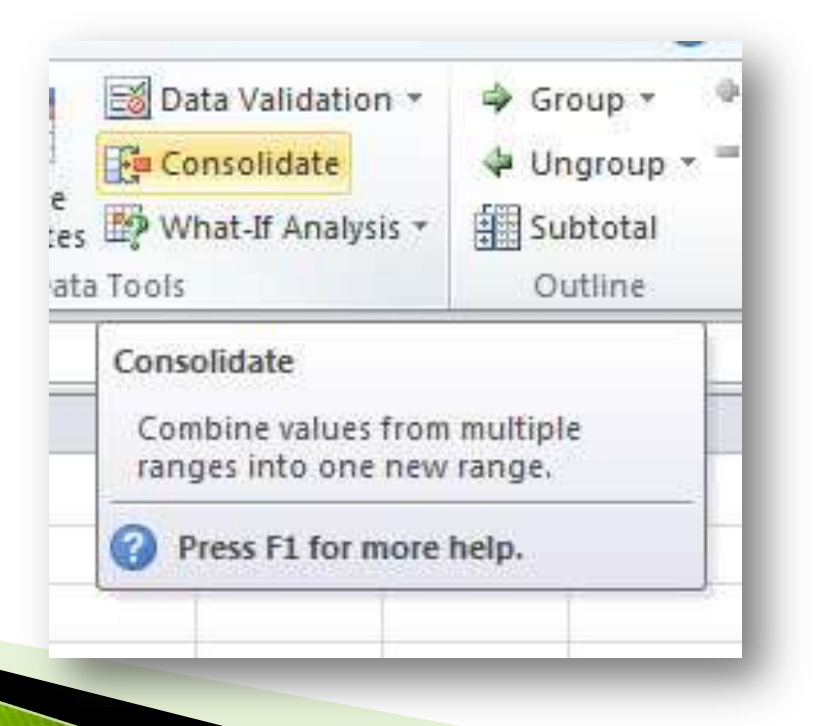

#### การตรึง Worksheet (Freeze)

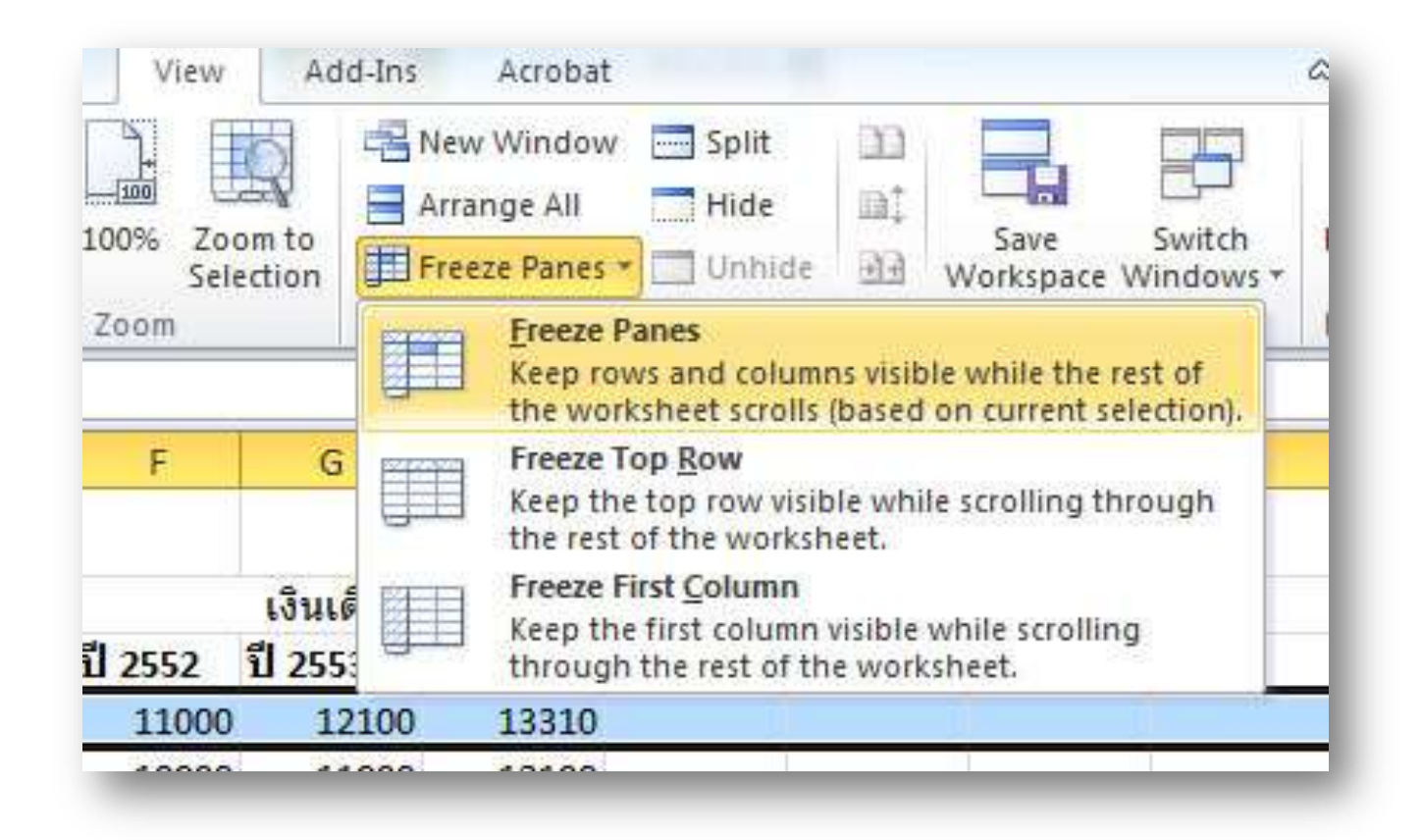

#### Data Validation

| Settings         | Input Message   | Error Alert     |                  |             |        |
|------------------|-----------------|-----------------|------------------|-------------|--------|
| Validation c     | riteria         |                 |                  |             |        |
| Allow:           |                 |                 |                  |             |        |
| Whole no         | umber           | 👻 📃 Igr         | nore <u>b</u> la | nk          |        |
| Data:            |                 |                 |                  |             |        |
| between          | 0               | 100             |                  |             |        |
| Minimum:         |                 |                 |                  |             |        |
| 7900             |                 |                 |                  |             |        |
| Ma <u>x</u> imum |                 |                 |                  | 52 CC       |        |
| 25000            |                 |                 |                  |             |        |
| Apply the        | nese changes to | all other cells | with the         | e same sett | ings   |
| Clear All        | 1               |                 |                  | OK          | Cancel |

#### Pivot Table

|                                                                                                    | 9 • (°' •  ∓                                          | examp                                                                                                    | ple1.xlsx - Micr                                                                                                    | rosoft Exc                 | el                                        |     | PivotTable T                                                                                                    | ools            |              |                                                   |
|----------------------------------------------------------------------------------------------------|-------------------------------------------------------|----------------------------------------------------------------------------------------------------|----------------------------------------------------------------------------------------------------|----------------------------|-------------------------------------------|-----|----------------------------------------------------------------------------------------------------|-----------------|--------------|---------------------------------------------------|
| File                                                                                                    | Home Insert                                           | Page Layout Form                                                                                                    | nulas Data                                                                                                    | Revi                       | ew View Acro                              | bat | Options D                                                                                                    | esign           |              | a 🕜 🗆 🗗 🔀                                         |
| PivotTable                                                                                                    | Active Field:                                         | <ul> <li>              Group Selection          </li> <li>             Ungroup         </li> <li>             Group Field         </li> <li>             Group         </li> </ul> | $\begin{array}{c} \begin{array}{c} \mathbb{A} \\ \mathbb{Z} \\ \mathbb{Z} \\ \mathbb{A} \\ \mathbb{A} \\ \end{array} \end{array} \qquad \begin{array}{c} \mathbb{A} \\ \text{Sort} \\ \mathbb{A} \\ \end{array}$ | Insert<br>Slicer *<br>Iter | Refresh Change Data<br>* Source *<br>Data |     | Clear •<br>Select •<br>Move PivotTable<br>Actions                                                                           | Calculations    | DUAP Tools * | Field List<br>Field List<br>Field Headers<br>Show |
|                                                                                                    | A18 🔻 🔄                                               | fx                                                                                                    |                                                                                                    |                            |                                           |     |                                                                                                    |                 |              | *                                                 |
| A.                                                                                                    | A B                                                   | С                                                                                                    | D                                                                                                    | E                          | F                                         |     | PivotTable Field L                                                                                                    | ist             |              | <b>▼</b> ×                                        |
| 15                                                                                                    |                                                       |                                                                                                    |                                                                                                    |                            |                                           | -   | Choose fields to a                                                                                                    | dd to report:   |              | <b>1</b>                                          |
| 17           18           19           20           21           To b           22           23           24           25 | PivotTabl<br>puild a report, choose<br>PivotTable Fie | e1<br>e fields from the<br>eld List                                                                                                    |                                                                                                    |                            |                                           |     | <ul> <li>ชื่อ</li> <li>นามสกุล</li> <li>ฝ้าย</li> <li>สำแหน่ง</li> <li>ปี 2552</li> <li>ปี 2553</li> <li>ปี 2554</li> </ul> |                 |              |                                                   |
| 26<br>27<br>28<br>29<br>30<br>31<br>32                                                                                    |                                                       |                                                                                                    |                                                                                                    |                            |                                           |     | Drag fields between                                                                                                    | en areas below: | Column Labe  | els                                               |
| 33<br>34<br>14 4 1- 11<br>Ready                                                                                           | Sheet1 Sheet2                                         | /Sheet3 /Sheet4                                                                                                    | 2 <b>0</b> ] (                                                                                                    | Ш                          |                                           | •   | Defer Layout l                                                                                                    | Jpdate          | 100% —       | Update                                            |

#### Pivot Table (ต่อ)

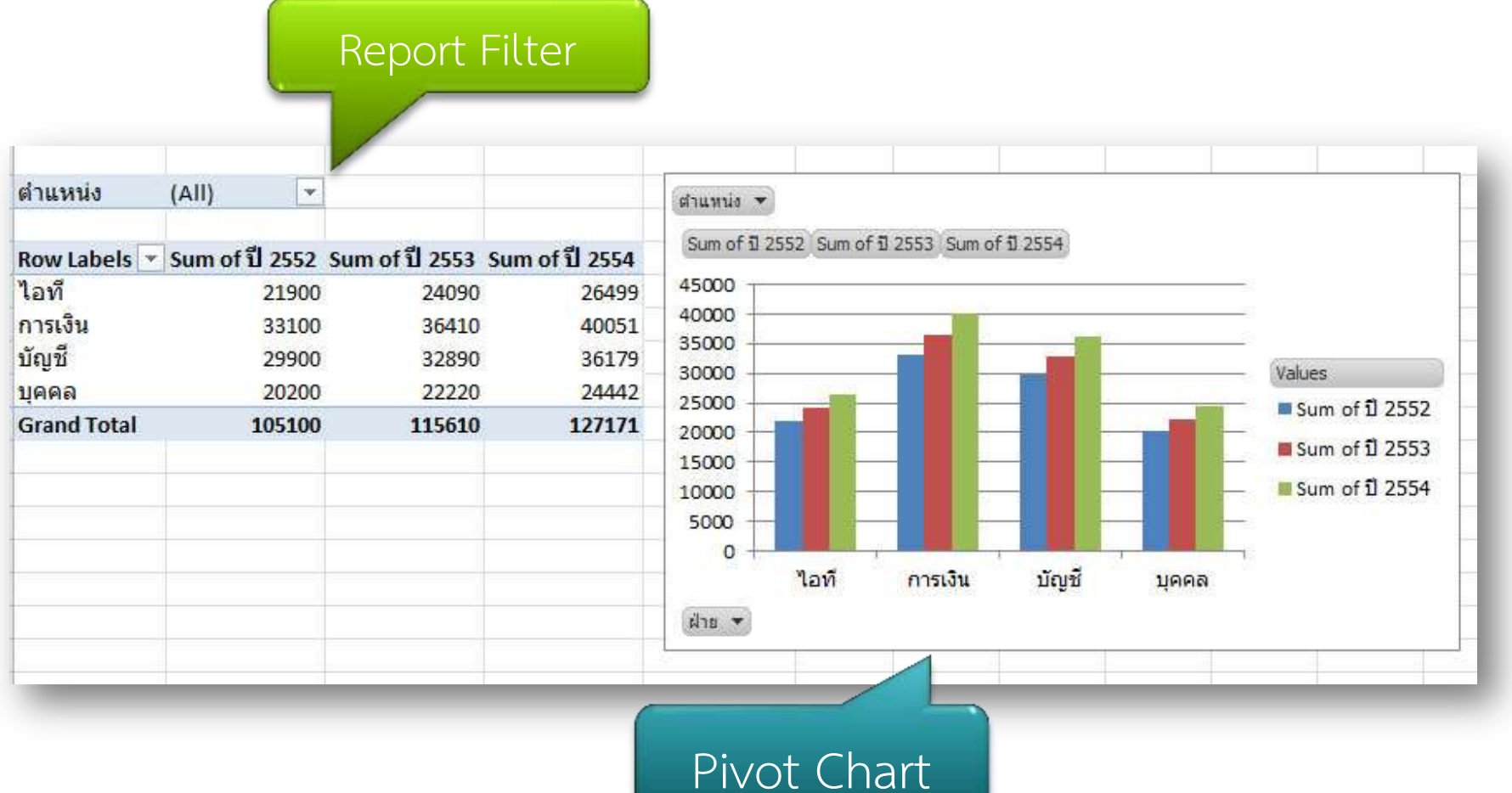

.

การจัดเรียงข้อมูล Sort

| 12 | A<br>Z↓<br>Z↓<br>A↓ | <u>S</u> ort Smallest to Large<br>S <u>o</u> rt Largest to Smalle | st<br>st             |                 |          |               |         |             |                            |
|----|---------------------|-------------------------------------------------------------------|----------------------|-----------------|----------|---------------|---------|-------------|----------------------------|
| К  | <b>₩</b>            | Custom Sort                                                       | Sort                 | GHI - III AND A |          | Marana connen | 1 110   | ANN ATSTANC | 8 X                        |
|    | <u>%</u><br>A=      | <u>Filter</u><br><u>C</u> lear                                    | Q <sup>€</sup> Ì ∀qq | Level X Dele    | te Level | Copy Level    | Options | 🔽 Му        | r data has <u>h</u> eaders |
|    | P                   | Reapply                                                           | Column               | 12              |          | Sort On       |         | Order       |                            |
|    |                     |                                                                   | Sort by              | ชื่อ            |          | Values        |         | A to Z      |                            |
|    |                     |                                                                   | Then by              | นามสกุล         |          | Values        |         | A to Z      |                            |
|    |                     |                                                                   |                      |                 |          |               |         |             | Const                      |

## การกรองข้อมูล Filter

| 2     |                 |          |                   |         |                       |    |                  | เงินเดี      | อน     |     |   |
|-------|-----------------|----------|-------------------|---------|-----------------------|----|------------------|--------------|--------|-----|---|
| 3     | รหัสเจ้าหน้าที่ | ชื่อ     | นามสกุล           | ฝ่าย    | <mark>ดำแหน่</mark> ง | TI | 2552             | ปี 2553      | ปี 2   | 554 |   |
| 5     | s006            | ณัฐวุฒิ  | สุขวิทยานุสรณ์    | การเงิน | เจ้าหน้าที่           | A↓ | <u>S</u> ort A   | to Z         |        |     |   |
| 7     | s005            | ปาจรี    | พลบูรณ์           | การเงิน | เจ้าหน้าที่           | Z. | Sort Z           | to A         |        |     |   |
| 8     | s003            | อภิชัย   | ธนิสวรศิษฐ์       | บัญชี   | เจ้าหน้าที่           |    | Sort by          | Color        |        |     | • |
| 10    | s007            | รุจิพงศ์ | จิตพิศุทธิ์       | บุคคล   | เจ้าหน้าที่           |    | -                |              |        |     |   |
| 13    | s008            | กนกพร    | แก้วเวชวงศ์       | บุคคล   | เจ้าหน้าที่           | XX | Clear F          | liter From   | ตาแหนง |     |   |
| 14    |                 |          |                   |         | -                     | 1  | Filter b         | y Color      |        |     | P |
| 15    |                 |          |                   |         |                       |    | Text <u>F</u> il | ters         |        |     | > |
| 16    |                 |          |                   |         |                       |    | Search           | è            |        |     | 0 |
| 17    |                 |          |                   |         |                       | V  |                  | (Select All) |        |     |   |
| 18    |                 |          |                   |         |                       |    |                  | เจ้าหน้าที่  |        |     |   |
| 19    |                 |          |                   |         |                       |    |                  | โปรแกรมเม    | อร์    |     |   |
| 20    |                 |          |                   |         |                       |    |                  | ช่างช่อม     |        |     |   |
| 21    |                 |          | ิย                | 1 6     |                       | /  |                  | นักบัญชื     |        |     |   |
| 22    |                 | 1        | <u>รองข้อมุลจ</u> | ากค่าไ  | น Cell                |    |                  | ทวทนา        |        |     |   |
| - 100 |                 |          | ข                 |         |                       |    |                  |              |        |     |   |

## การกรองข้อมูล Filter (ต่อ)

|                 |                                                                 |         |                            | 6         | NHPHEIH |         |         |
|-----------------|-----------------------------------------------------------------|---------|----------------------------|-----------|---------|---------|---------|
| а               | นามสกุล                                                         | ฝ่าย    | <mark>ดำแหน่ง</mark>       | ปี 2552 🐨 | ปี 2553 | ปี 2554 |         |
| ทธิญา           | สุจิต                                                           | ไอที    | <mark>โปรแกรมเม</mark> อร์ | 12000     | 13200   | 14520   |         |
| <b>໌</b> ສູຈຸฒิ | สุขวิทยานุสรณ์                                                  | การเงิน | เจ้าหน้าที่                | 12300     | 13530   | 14883   |         |
| าจรี            | พลบูรณ์                                                         | การเงิน | เจ้าหน้าที่                | 10900     | 11990   | 13189   |         |
| ที              | กุลมนต์                                                         | บัญชี   | นักบัญชี                   | 11000     | 12100   | 13310   |         |
| นกพร            | <mark>แก้วเวชวงศ์</mark>                                        | บุคคล   | เจ้าหน้าที่                | 11200     | 12320   | 13552   |         |
| Custor          | m AutoFilter                                                    |         |                            | 1         |         |         | <br>8 X |
| Show<br>ปี      | rows where:<br>2552                                             |         | 00002                      |           |         |         |         |
| Show<br>1       | rows where:<br>2552<br>is greater than<br><u>And</u> <u>O</u> r |         | 0000                       |           |         |         | •       |

#### Advanced Filter

| Latin. |                         |                      |              |      |        |        |          |                       |
|--------|-------------------------|----------------------|--------------|------|--------|--------|----------|-----------------------|
| ยี่ห้อ | รุ่น                    | 5                    | าคา          | VAT  |        | ยี่ห้อ | รุ่น     | ราคา                  |
| acer   | AspireOne D255E-13ckk-0 | 067                  | 7890         |      |        | acer   |          | <10000                |
| acer   | AspireOne 522-C5KK/     | dvanced Filter       |              | 2    | X      |        |          |                       |
| acer   | AspireOne 522-C58KK/    |                      | -            |      |        |        |          |                       |
| icer   | ASPIRE 4253-E352G50N    | Action               |              |      |        | ยี่ห้อ | รุ่น     | ราคา                  |
| acer   | ASPIRE 4738Z-P632G50    | Eilter the list      | st, in-place |      |        | acer   | AspireOn | 6 7890                |
| acer   | ASPIRE 4253-E352G50N    | Copy to an           | other locati | on   |        | acer   | AspireOn | 6 8600                |
| acer   | ASPIRE 4253-E352G50N    | ist range:           | \$A\$4:\$C\$ | 18   |        | acer   | AspireOn | e 86 <mark>0</mark> 0 |
| enovo  | S10-3/N455              | riteria range:       | SF\$4:SH\$   | 5    |        |        |          |                       |
| enovo  | G460/P34                | onv to:              | CE CR. CH CS | 2    |        |        |          |                       |
| enovo  | G475/E350               |                      |              |      | (Hide) |        |          |                       |
| enovo  | Edge11                  | Unique <u>r</u> ecor | ds only      |      |        |        |          |                       |
| enovo  | Z460/P6200              |                      | ОК           | Cano | el l   |        |          |                       |
| enovo  | Z460/i3-390M            | 6                    |              |      |        |        |          |                       |
| enovo  | X100e                   |                      | 14859        | -    |        |        |          |                       |

# การกรองข้อมูลที่ซ้ำกันออก

| ยี่ห้อ | รุ่น            |                     | ราคา           | VAT               | ยี่ห้อ                | รุ่น        | 5 |
|--------|-----------------|---------------------|----------------|-------------------|-----------------------|-------------|---|
| acer   | AspireOne D255E | -13ckk-C067         | 789            | 0                 | acer                  | 257         | 4 |
| acer   | AspireOne 522-  | Remove Duplicate    |                |                   |                       | 8 2         | 3 |
| acer   | AspireOne 522-  | nemore pupileate    | -              |                   |                       |             | _ |
| acer   | ASPIRE 4253-E35 | To delete duplicate | values, select | one or more colum | nns that contain dupl | icates.     |   |
| acer   | ASPIRE 4738Z-P  | Select All          |                | ct All            | 🔽 My data             | has headers | s |
| acer   | ASPIRE 4253-E35 | S= aciece Di        |                |                   |                       |             |   |
| acer   | ASPIRE 4253-E35 | Caluman             |                |                   |                       |             |   |
| lenovo | S10-3/N455      |                     |                |                   |                       |             |   |
| lenovo | G460/P34        | 🤍 ธทย               |                |                   |                       |             |   |
| lenovo | G475/E350       | 🖉 ราคา              |                |                   |                       |             |   |
| lenovo | Edge11          |                     |                |                   |                       |             |   |
| lenovo | Z460/P6200      |                     |                |                   |                       |             |   |
| lenovo | Z460/i3-390M    |                     |                |                   |                       |             |   |
| lenovo | X100e           |                     |                |                   |                       | Control     |   |
|        |                 |                     |                |                   | UK                    | Cancel      |   |
|        | C               | _                   | _              |                   |                       | _           | _ |

# การกรองข้อมูลตามพื้นสีและสีตัวอักษร Filter by Color

| 78 ⊉↓               | Sort Smallest to Largest |     | <10000        |            |                          |   |               |          |
|---------------------|--------------------------|-----|---------------|------------|--------------------------|---|---------------|----------|
| 86 <sup>Z</sup> _A↓ | Sort Largest to Smallest |     |               |            |                          |   |               |          |
| 86                  | Sort by Color            | Þ   |               |            |                          |   |               |          |
| 115                 | Clear Filter From "sign" |     | ราคา          |            |                          |   |               |          |
| 125                 |                          |     | ( 7890        |            |                          |   |               |          |
| 134                 | Filter by Color          | - × | Filter by Cel | I Color    |                          |   |               |          |
| 135                 | Number <u>F</u> ilters   | k   |               |            |                          |   |               |          |
| 70                  | Search                   | Q   |               |            |                          |   |               |          |
| 125                 | ····· (Select All)       | *   |               |            |                          |   |               |          |
| 129                 |                          |     | 1             |            |                          |   |               |          |
| 129                 | 7890                     |     | 17            |            |                          |   | 10.325.220    |          |
| 140                 | ₩ 8600                   | -   | 10000         | Z↓         | Sort Smallest to Largest |   | <10000        |          |
| 143                 |                          | -   | More (        | ell Colo A | Sort Largest to Smallest |   |               |          |
| 148                 | E 12000                  |     |               | 5          | Sort by Color            | • | 1.4463651.000 |          |
|                     |                          |     |               | N.         | Clear Filter From "ราคา" |   | ราคา          |          |
|                     |                          |     |               |            |                          |   | € 7890        | ÷        |
|                     |                          |     |               | 1          | Fliter by Color          | * | Filter by Fo  | nt Color |
|                     |                          |     |               | 5          | Number <u>Filters</u>    | > |               |          |
|                     |                          |     |               | 2          | Search                   | P |               |          |
|                     |                          |     |               | 2          |                          | * |               |          |
|                     |                          |     |               | 2          |                          |   | Autom         | natic    |
|                     |                          |     |               | 9          | 7890                     |   | 1 Internet    | -        |
|                     |                          |     |               | 3          |                          |   |               |          |

### การสร้าง Macro

เมื่อการจัดการกับ Excel ที่มีการทำบ่อยๆ เช่นการจัดรูปแบบ ซึ่งอาจะจะมีหลายขั้นตอน ตั้งแต่ปรับขนาด ความหนา และแก้สี สามารถนำขั้นตอนเหล่านี้มารวมเป็น Macro คำสั่ง เดียว จะช่วยให้สะดวกรวดเร็วยิ่งขึ้น

- 1. Recording Macro
- 2. Run Macro
- 3. Assign Macro
- 4. Absolute / Relative Macro
- 5. Save / Delete Macro

| D                     | E    | E | G  | - 1 | 2     | 57               |
|-----------------------|------|---|----|-----|-------|------------------|
| ecord Macro           |      |   |    | je. | 8     |                  |
| Macro name:           |      |   |    |     |       |                  |
| Macro2                |      |   |    |     |       |                  |
| Shortcut <u>k</u> ey: |      |   |    |     |       |                  |
| Ctrl+                 |      |   |    |     |       |                  |
| Store macro in:       |      |   |    |     |       |                  |
| This Workt            | book |   |    |     |       |                  |
| Description:          |      |   |    |     |       |                  |
| <u>v</u> escription.  |      |   |    |     |       |                  |
|                       |      |   |    |     |       |                  |
|                       |      |   |    |     |       |                  |
| 1                     |      |   | 0  | -   |       | _                |
|                       |      |   | ОК |     | Cance | 1 <sub>6-8</sub> |
|                       |      |   | _  | _   |       |                  |

#### การใช้งานไฟล์ร่วมกัน Shared Workbook

การ Shared Workbook เป็นการ อนุญาติให้แก้ไขไฟล์เดียวได้ครั้งละ มากกว่า 1 คน สามารถเก็บข้อมูล การเปลี่ยนแปลงย้อนหลังได้ แต่ก็มี ข้อจำกัดหลายๆอย่างที่เกิดจากการ ทำงานร่วมกันในไฟล์เดียว

| Editing Advanced         | 1                             |
|--------------------------|-------------------------------|
| Track changes            |                               |
| Keep change hi           | story for: 30 🚔 daỵs          |
| 🔘 Don't keep cha         | nge history                   |
| Update changes           |                               |
| When file is say         | /ed                           |
| Automatically e          | very: 15 🔶 minutes            |
| Save my ch               | anges and see others' changes |
| 🔘 Just see ot            | ner users' changes            |
| Conflicting changes b    | petween users                 |
| Ask me which d           | hanges win                    |
| 🔘 <u>T</u> he changes be | ing saved win                 |
| Include in personal v    | iew                           |
| Print settings           |                               |
| Filter settings          |                               |

### การติดตามการแก้ไข Tracking Changes

เมื่อมีการใช้งานไฟล์เดียวกันร่วมกันหลายคน เวลาพบปัญหาจะทำให้ยากในการตรวจสอบ Excel จึงมีการติดตามการแก้ไข โดยสามารถระบุได้ว่ามีการแก้ไข เมื่อไหร่ โดยใคร และที่ ไหน

| Highlight which     | n changes                                                    |  |  |  |  |
|---------------------|--------------------------------------------------------------|--|--|--|--|
| When:               | All                                                          |  |  |  |  |
| 💟 Wh <u>o</u> :     | Everyone                                                     |  |  |  |  |
| Where:              |                                                              |  |  |  |  |
| Highlight List chan | changes on <u>s</u> creen<br>ges on a new sheet<br>OK Cancel |  |  |  |  |

## การจัดการกับรูปภาพ

- Picture Effect
- Picture Styles
- Shape Styles
- Adjust
- Size & Crop

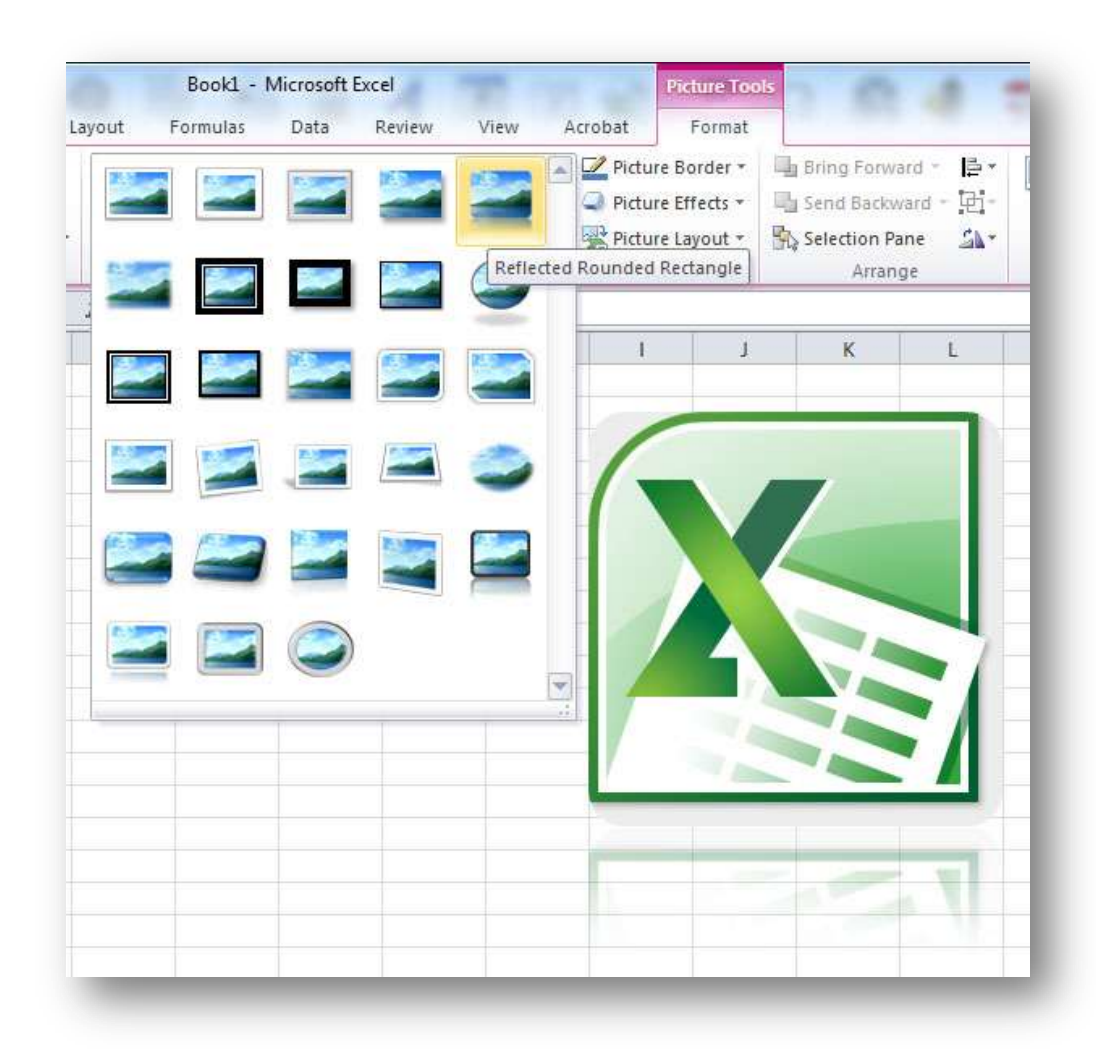

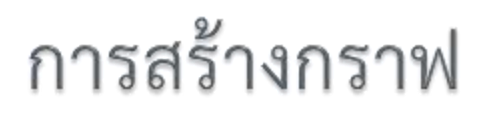

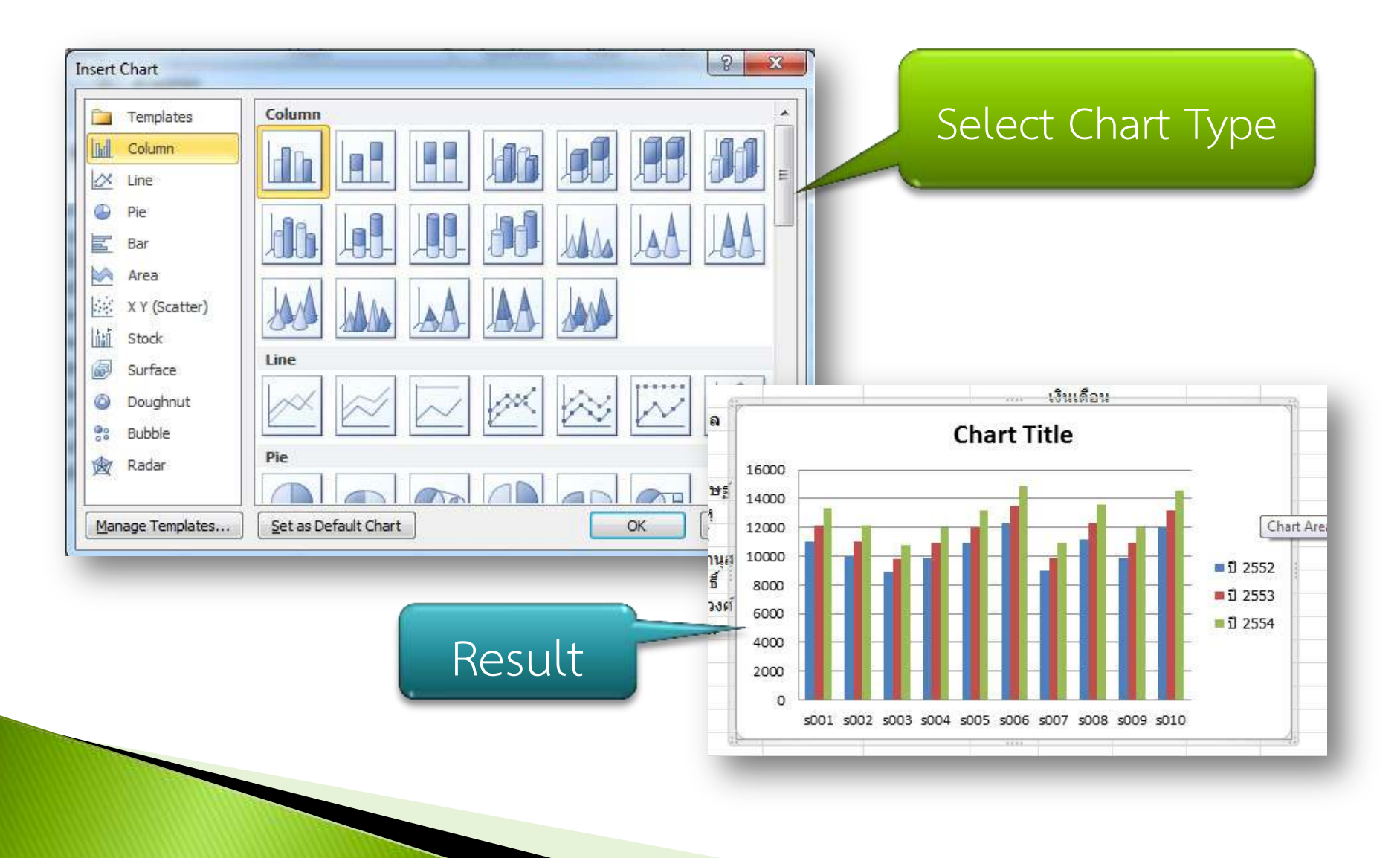

### การแทรกข้อคิดเห็น (Comment)

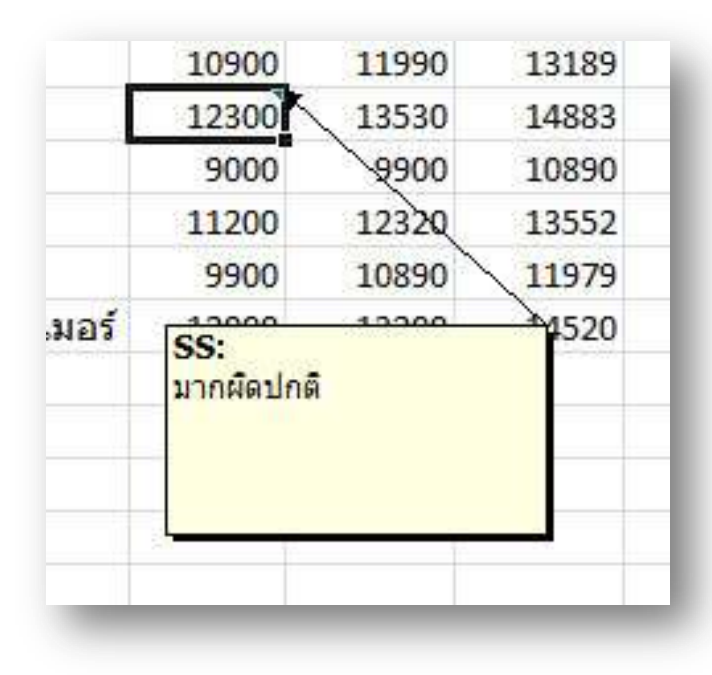

| ปี 2552 | ปี 2553        | ปี 2554                                 |    |
|---------|----------------|-----------------------------------------|----|
| 11000   | 12100          | 13310                                   |    |
| 10000   | ASS.           | /////01.06.06/19/9/////                 | 42 |
| 8900    | น้อยผิดปก      | กติ                                     |    |
| 9900    | 8              |                                         | B  |
| 10900   |                |                                         |    |
| 12300   | 87777828384383 | ,,,,,,,,,,,,,,,,,,,,,,,,,,,,,,,,,,,,,,, | mb |
| 9000    | 9900           | 10890                                   |    |
| 11200   | 12320          | 13552                                   |    |
|         |                |                                         |    |

## การสั่งพิมพ์

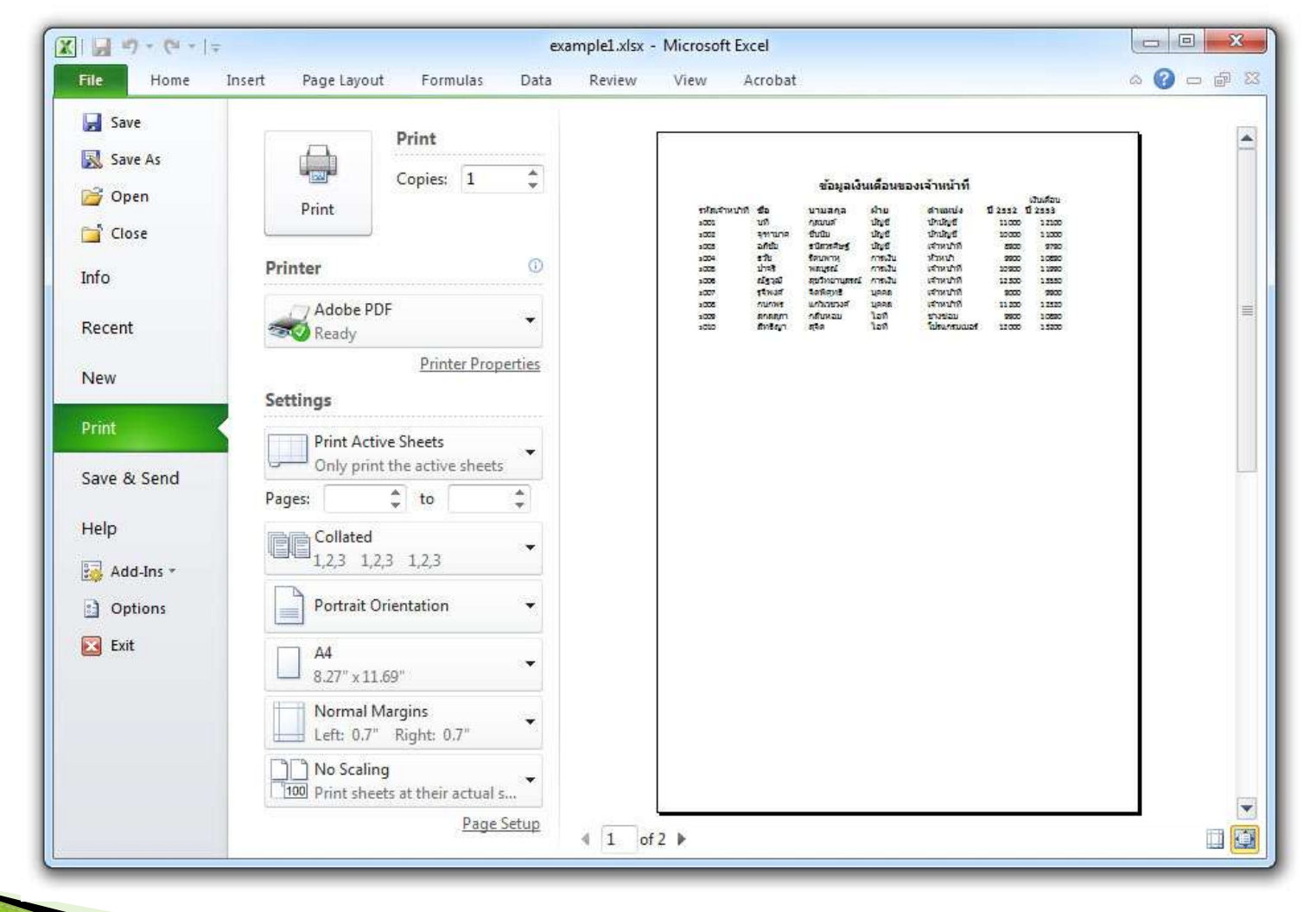

#### Scenarios

การจำลองสถานการณ์สมมติ เพื่อทำการคำนวนผลลัพธ์ของสถานการณ์ต่างๆ เพื่อ วิเคราะห์ผลที่แตกต่างกันในแต่ละสถานณ์การ

| +      | 🛃 Data Validation ▾<br>🚰 Consolidate | 🗣 Gr<br>💠 Ur | oup |  |
|--------|--------------------------------------|--------------|-----|--|
| icates | 👺 What-If Analysis 👻                 | Subt         |     |  |
| Data   | Scenario Manager                     |              |     |  |
| c      | <u>G</u> oal Seek<br>Data Table      |              |     |  |

|      | F       | (    | 6 H             | I              | J           | K       | L   |
|------|---------|------|-----------------|----------------|-------------|---------|-----|
|      |         | ſ    | Scenario Manag  | ger            |             | 8       | ×   |
|      | -       | เงิง | Scenarios:      |                |             |         |     |
|      | ปี 2552 | ปี 2 | normal          |                |             | Add     | n   |
|      | 11000   |      | high            |                |             |         |     |
|      | 10000   |      | IOW             |                |             | Delete  |     |
|      | 8900    |      |                 |                |             | Edit    | - I |
|      | 9900    |      |                 |                | 2           |         |     |
|      | 10900   |      |                 |                |             | Merge   | n 📗 |
|      | 12300   |      |                 |                |             |         |     |
|      | 9000    |      |                 |                | +           | Summary |     |
|      | 11200   |      | L               |                | ]           |         |     |
|      | 9900    |      | Changing cells: | \$F\$3:\$F\$13 |             |         |     |
| มอร์ | 12000   |      | Comment:        | Created by SS  | on 26-04-20 | 11      |     |
|      | 105100  | 1    |                 |                |             |         |     |
|      |         |      |                 |                |             |         |     |
|      |         |      |                 |                | Show        | d d     | ose |
|      |         |      |                 |                |             |         |     |
|      |         |      | _               |                |             |         |     |
|      |         |      | 1.2             |                |             |         | w.  |

#### Goal Seek

#### เครื่องมือใช้วิเคราะห์ว่าต้องมีค่าตัวแปรเท่าใดจึงจะได้เป้าหมายตามที่กำหนดไว้

| 1  | A                         |   | B        | C                      | D     | E                 | F         | G      | H     |
|----|---------------------------|---|----------|------------------------|-------|-------------------|-----------|--------|-------|
| 1  |                           |   |          |                        |       | _                 | _         |        |       |
| 2  |                           |   | คะแนนดิบ | น้ำหนัก                | คะแนน | Goal Seek         |           | 8      | x     |
| 3  | แบบฝึกหัด                 |   | 90       | 20%                    | 18    |                   | -         | -      |       |
| 4  | สอบครั้งที่ 1             |   | 85       | 25%                    | 21.25 | Set cell:         | Set cell: |        |       |
| 5  | สอบครั้งที่ 2             |   | 79       | 25%                    | 19.75 | To <u>v</u> alue: |           | 80     |       |
| 6  | สอบ <mark>ปลายภา</mark> ด | A |          | 30%                    | 0     | By changin        | ig cell:  | \$B\$6 |       |
| 7  |                           |   |          |                        |       |                   | OK        |        | ancel |
| 8  |                           |   |          | <mark>คะแน</mark> นรวม | 59    |                   | OK        |        | ancei |
| 9  |                           |   |          | เกรดที่ได้             | D     | -                 | -         |        | _     |
| 10 |                           |   |          |                        |       |                   |           |        |       |

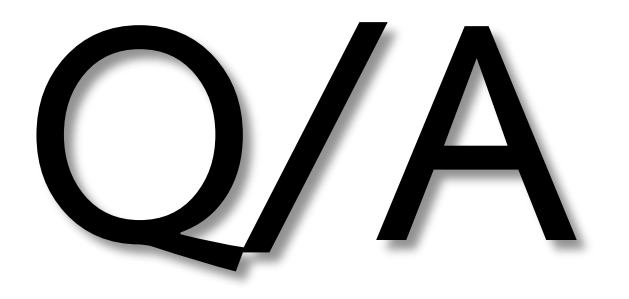